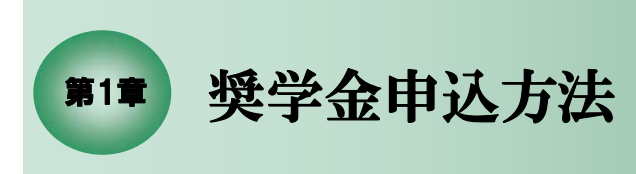

1–1

1

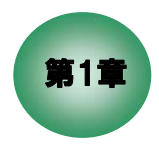

# <u> 奨学金申込方法</u>

この章は、奨学金の申込方法について説明しています。 学校担当者による推薦方法については、「第2章 生徒の申込内容の確認、 成績入力及び推薦者の確定」をご参照ください。

なお、説明どおりに画面が進まない場合は、「第3章 パソコン・ネットワークの設定 について」をご参照ください。

1.1 本機構の「スカラネット」用ホームページにアクセス

| ) 🧭 https://www.sas.jasso.go.jp/sch 🔎 👻 🖴 独立行政法 👌 🌠 日本学生支援機構                                                                                                    | ×                                                   |                                     |
|----------------------------------------------------------------------------------------------------|-----------------------------------------------------|-------------------------------------|
| 日本学生支援機構                                                                                                    | Scho                                                | olar Net                            |
| <奨学金の申込みをされるかたへ><br>画面の指示にしたがって正しく記入してください。<br>疑問な点や不明な点(は学校(に問合わせてください。<br>スカラネットの利用時間は午前8時から午前1時までです。<br>ご登録いただきました情報は、選学金事業のために利用されます。<br>この利用目的の通正な範囲内において登録された情報が、選学生として在学する学校、ま<br>された人については、選手室を振り込え金数機関及び選学会事業の変換数に先に必要に<br>すった人については、選手室を振り込え金数機関及び選挙会事業の変換を発見たく必要に<br>すった人については、選手室を振り込え金数機関及び選挙会事業の変換を発見たと必要に<br>すった人については、選手室を振り込え金数機関及び選挙会事業の変換を発見たと必要に<br>すった人については、選手室を振り込え金数機関及び選挙会事業の変換を発見たとのであり<br>でありためにでありためにでありためにでありためにであります。                                                                              | ット22学生として採用<br>してで採用されます。<br>取会があった場合は<br>支援協会に提供され | ***<br>刊<br>ます。                     |
| 平成╳<年╳<月╳<日                                                                                                    | 日本                                                  | 学生支援機構                              |
| 重要事項確認(必須)<br>選挙金の申込みにあたって、以下の貸与奨学金における確認事項を全て確認人理<br>べていない場合はしい、シ」を選んでください。<br>合付奨学金のみ申し込む場合にも、次のページ以降で貸与奨学金を申し込むことが<br>S確認事項の確認が必要です。<br>日本学生支援機構ホームページにおいて、奨学金のことをわかりやすく説明した「ガ<br>りで申込前に必ずご覧ください。<br>また、「奨学金を希望する皆さん。(授学金案内)」をよく読んでください。<br>全ての事項を確認した後、下の「送信」ボタンから次の画面に進んでください。)<br>送信ボタン(は二つあります。該当する画面を選択するよう注意してください。)                                                                                                    | 解している場合!<br>できるため、「貸<br>イダンスビデオ」                    | (は「はい」、理解<br>:与奨学金(こお(ナ<br>」を視聴できます |
| 貸 与 奨 学 金 に お け る 確 認 事 項                                                                                                    | はい<br>(理解している)                                      | 「服ヘムキヘム月へへ日」                        |
| ① 日本学生支援機構の貸与奨学金(には第一種奨学金(無利子)と第二種<br>奨学金(有利子)があります。これらは貨与制(借りるもの)であり、奨学<br>生本人(自分自身)に貸与を受けた奨学金の返還義務を思たしていない場合等は、<br>新たに奨学金の貨与を受けたれないことがあります。 ※ 奨学生採用後は、指定された期日までに「返還誓約書」を提出する必要があります。                                                                                                    | はい<br>〇                                             | いいえ                                 |
| <ul> <li>② 借りる金額が大きいと返す時の負担も大きくなります。         、             授学金の貸与月額は、             月々必要となる金額をよく考えて選ぶ必要があります。         </li> <li>※ 日本学生支援機構ホームページの「奨学金質与・返還シミュレーション」から貸与額・返還             ※             資与期始後は、所定の手続きにより貸与月額を変更することができます。         </li> </ul>                                                                                                    | はい<br>〇                                             | ುು⊼<br>○                            |
| <ul> <li>② 奨学金を借りる際は、「機関保証制度」か「人的保証制度」のいずれかを<br/>運ぶ必要があります。</li> <li>たたし、所得準確反還方式を希望する場合は、「機関保証制度」を選ぶ<br/>必要があります。</li> <li>また、海外留学奨学金は、「機関保証制度」と「人的保証制度」の両方を<br/>運ぶ必要があります。</li> <li>「機関保証制度」の局合は、一定の保証料を支払う必要があります。</li> <li>「人間引保証制度」の場合は、要件を満たす連帯保証人と保証人を選ぶことが<br/>必要です。</li> <li>※ 保証制度の詳細は、日本学生支援機構ホームページや「奨学金を希望する皆さんへ(奨<br/>学金案内)」を確認してたい。</li> <li>※ 海外留学奨学金のうち、国内在学中に海外の大学等に短期留学する場合は、「機関保<br/>証制度」のより保証制度」のいずれかを選びます。</li> </ul>                                                                                      | はい<br>〇                                             | ນເກ⊼<br>⊖                           |
| <ul> <li>④ 第二種授学金(有利子)を借りる際は、利率の算定方法として「利率固定方式」か「利率見直し方式」のいずれかを選ぶ必要かあります。</li> <li>※ 第一種授学金のみを希望される方は、「はい」を選んでたさい。</li> <li>※ 第一種授学金のみを希望される方は、「はい」を選んでたさい。</li> <li>※ 第一種授学金ののか希望される方は、「はい」を選んでたさい。</li> <li>※ 第一種授学金のみを希望される方は、「はい」を選んでたさい。</li> <li>※ 第一種授学金のみを希望される方は、「はい」を選んである。</li> <li>※ 第一種授学金のから、「などのない」を選んである。</li> <li>※ 新学は宣与が終了した時に決まります。なお、基本月額に係る利率は3%が上限です。最新の利率は自ちが終了した時に決まります。なお、基本月額に係る利率は3%が上限です。最新の利率は自ちが終了した時に決します。なお、基本月額に低る利率は3%が上限です。最新にの資産方法の詐騙起こ日本学生支援触機ホームページや「政学金を希望する皆さんへく奨学金を希望する皆さん」</li> </ul> | はい                                                  | いいえ<br>○                            |
| ⑤ 返還方式として「所得,連動返還方式」を選択する場合および平成30年度<br>国内大学等予約採用(平成31年度進学者)を申し込む場合は、「マイ<br>ナンバー」(個人番号)を提出する必要があります。 ※ 日本学生支援機構では、奨学金の込み以外にも「滅額返還」や「返還期限猶予」の<br>申請等にマイナンバーを利用していきます。 ※ マイナンバーを提出することで、各種申請時に一部の証明書類の添付が省略できるようになる素利便能が向上します。                                                                                                    | はい                                                  | いいえ                                 |
| © 奨学生になった後は、毎年1回、奨学金継続の意思を確認するために「 <mark>奨学</mark>                                                                                                    |                                                     |                                     |

画面1-1-a(「申込用トップページ」画面)

| 1 | 5 契学生にょうに後は、毎年1回、契子玉報続の夏志定<br>金継続師の「を提出すると思かあります。「奨学金継続<br>学生としての身分か廃止されます。また、例えば、学考<br>延期の恐れかある場合は、奨学生としての身分が廃止<br>学金の振込が停止されることがあります。<br>※ 廃止・奨学生としての資格を失います。廃止後は、奨学金の制<br>貸号が終了するため、返費手続に移ることになります。<br>※ 停止・停止後は、奨学会の脱込を行いません。停止事由(学教<br>は、必要な手続きを経て振込が再開されます。                                                                                                    | 確認するために「奨字<br>「類」を提出しないと奨<br>美不振による留年や卒業<br>とされたり、一定期間、奨<br>記込を行いません。廃止により<br>気成績不振等)が解消されれ | はい<br>〇  | いいえ<br>〇 |  |
|---|----------------------------------------------------------------------------------------------------|---------------------------------------------------------------------------------------------|----------|----------|--|
|   | <ul> <li>⑦ 奨学金の返還は、口座振替(リレーロ座)により行しから始まります。</li> <li>※ 3月卒業者の場合、10月27日から返還が始まります。</li> <li>※ 毎月の返還金の振替日は、原則27日です。</li> </ul>                                                                                                    | 、貸与終了後7ヶ月目                                                                                  | はい       | いいえ      |  |
|   | <sup>®</sup> 住所が変わった場合は、必ず日本学生支援機構に見<br>す。                                                                                                    | <mark>ぼけ出る</mark> 必要がありま                                                                    | はい       | いいえ      |  |
|   | <ul> <li>③ 返還が困難となったときは、毎月の返還額を1/2もしくは1/3に減額し返還<br/>期間を延長する「減額返還制度」や、一定期間返還期限を先延はしする<br/>「返還期限値予を利用できる場合があります。</li> <li>はい いいえ<br/>○</li> <li>ごは、日本学生支援機構不願い出て、</li> </ul>                                                                                                    |                                                                                             |          |          |  |
|   | ⑩所定の返還期限を過ぎると、延滞している割賦金の額について所定の延滞金が賦課されます。         はい         いいえ           ※延滞金の利率は、年(365日当り)5%の割合となっています。         はい         いいえ           ※借売な労争金の種類(無利子・有利子)に関らず、延滞すれば延滞金を支払う必要があります。         よい         いいえ           ます。         ** たみった場合は、延滞期間に応じて、電話による智促、延滞金の賦課、連帯保証<br>人や保証人への情報の価額の意録、一括返還請求、法的措置等が<br>行われることになります。         し、信用情報機関への情報の意録、一括返還請求、法的措置等が |                                                                                             |          |          |  |
| 2 | ) ◆奨学金の新規申込(高校等で予約済の人を除く) ◆進学届の提出(高校等で予約済の人)                                                                                                    |                                                                                             |          |          |  |
|   | マチェビ制成に甲込りる人は、<br>下のボタンを押してください。                                                                                                    | 進学層を行う                                                                                      | を押してください | •        |  |
|   | 送信                                                                                                    |                                                                                             |          |          |  |

■ 画面1-1-b(「申込用トップページ」画面)

「奨学金業務システム」の「スカラネット」用ホームページアドレス(URL) https://www.sas.jasso.go.jp/

にアクセスしてください。

「申込用トップページ」画面1-1が表示されます。 画面が縮小されている場合は、画面右上の <br />
一最大化ボタンで画面を大きくしてから<br />
入力を始めると便利です。

- ・ 「 奨学金の申込の前に確認する必要のある事項が表示されます。
   各事項について、理解している場合は「はい」、理解していない場合は「いいえ」を選択してください。
   (注)各事項について理解していない場合は、奨学金の申込を行うことができません。
- ② 奨学金の申込の「送信」ボタンを押してください。

| セキュリティ   | 1の警告                                          |
|----------|-----------------------------------------------|
| <u>"</u> | セキュリティで保護された接続でページを表示しようとしています。               |
|          | このサイトと取り交わす情報は Web 上のだれからも読み取られる<br>ことはありません。 |
|          | □ 今後、この警告を表示しない(I)                            |
|          | OK 詳細情報(M)                                    |

画面1-2

「セキュリティの警告」メッセージが表示された場合は「OK」ボタンを押してください。 これ以降の画面で入力された情報はセキュリティで保護されます。

(注)ブラウザ内の設定によっては「セキュリティの警告」メッセージが表示されないことがありますが、その場合も情報はセキュリティで保護されます。 「セキュリティの警告」メッセージはご使用のブラウザによって表示が異なる場合があります。

### 1.2 ユーザIDとパスワード (奨学金申込者識別番号)の入力

| 🥔 日本学生支援機構 奨学金受付 -                                  | Internet Explorer                                                                                                    |                                     |
|-----------------------------------------------------|----------------------------------------------------------------------------------------------------|-------------------------------------|
| 日本学生                                                | 支援機構                                                                                                    | Scholar Net                         |
| <奨学金を申込み<br>奨学金の申込み<br>申込み画面の<br>疑問な点や不明<br>申込の時間は4 | はれるかたへ><br>みありがとうございます。<br>指示にしたがって正しく記入してください。<br>明な点は学校に問合わせてください。<br>午前8時から翌日午前1時までとなっております。                                  | 日本学生支援機構                            |
| ま<br>14<br>()                                       | なたの識別番号(ユーザIDとパスワード)を入力して、<br>してください。<br>主)バスワード入力の際は全角・半角、大文字・小文字の区別<br>・ ユーザID<br>パスワード<br>送信<br>(注)「進学届の提出」を行いたい方はこの「送信」ボタンでは | . <b>送信ボタンを</b><br>をします。<br>ばありません。 |
| 画面1-3                                               |                                                                                                    |                                     |
| 学校                                                  | 番号                                                                                                    | 奨学金申込パスワード                          |

この画面から入力内容がセキュリティで保護されます。

- ユーザID : 学校番号
- ・パスワード: 生徒申込用パスワード(英字・数字で構成)

を入力してください。

- (注1) 英字・数字とも半角、英字は大文字と小文字が区別されています。
- (注2) キーボード右上のCaps Lock が点灯している場合は大文字、消えている場合は 小文字入力となります。
   Shift キーを押しながら Caps Lock キーを押すと切り替わります。
   (使用しているOS(オペレーティングシステム)などによりCaps Lock表示の有無・位置 やキー操作が異なる場合があります。)

<補足説明>

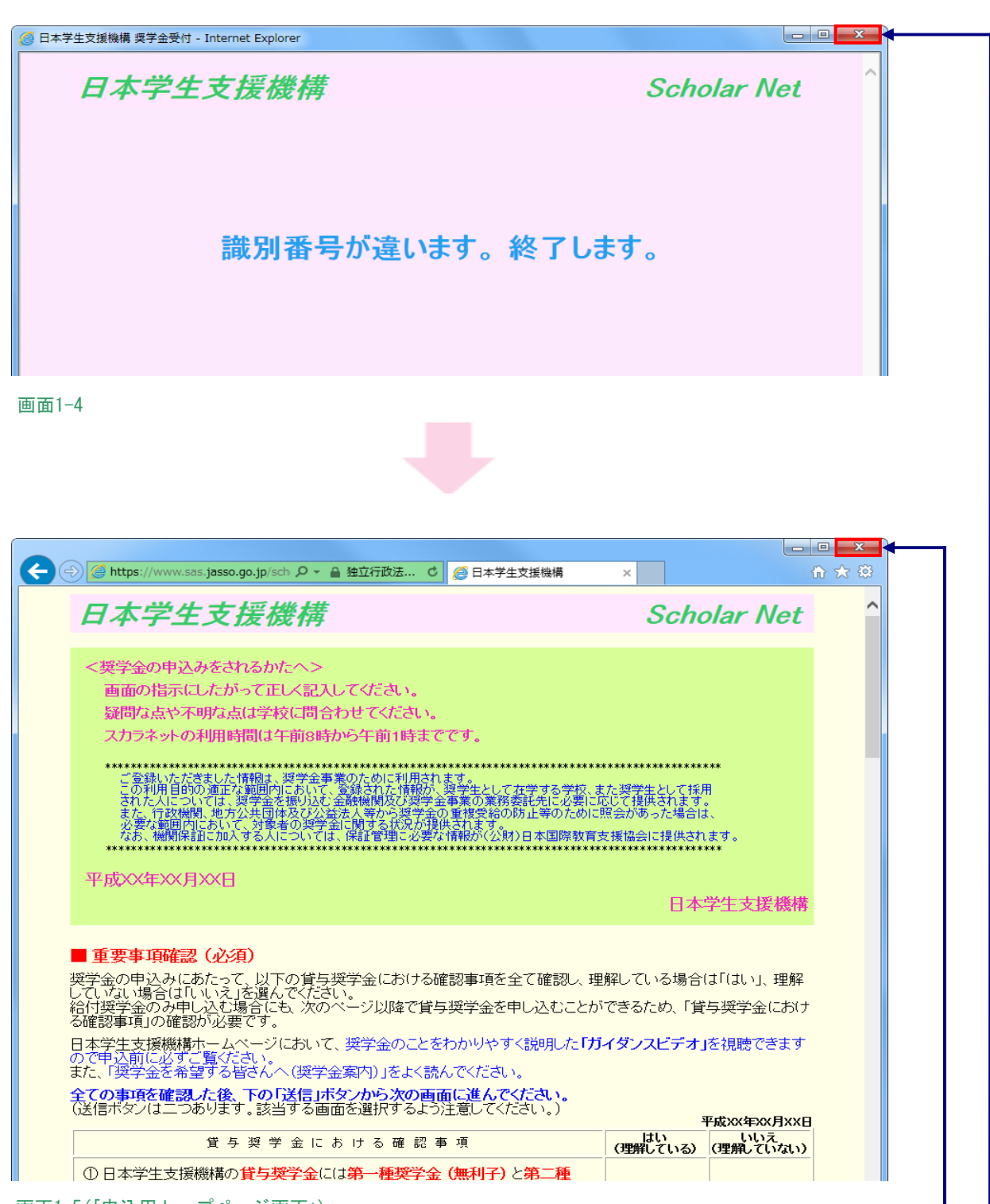

画面1-5(「申込用トップページ画面」)

**画面1-4のメッセージがすぐに終了しない場合は、画面1-4右上の本**ボタンで 画面を閉じてください。

### 1.3 確認書兼同意書の提出

| ◎ 日本学生支援機構 奨学金申込 - 確認書兼同意書 Internet Explorer                                                                              |             |   |
|----------------------------------------------------------------------------------------------------|-------------|---|
| 日本学生支援機構                                                                                                    | Scholar Net | ^ |
| ◆確認書兼同意書の提出◆<br>あなた(あなたが未成年(20歳未満)の場合は、あなたと親権者または後見人)は、<br>「確認書兼同意書」に記載されている次の内容を確認・承認したうえで、署名・押印した<br>「確認書兼同意書」を提出しましたか。 | E           |   |
| ◇貸与申込条件等<br>◇個人信用情報の取扱いに関する同意条項                                                                                           |             |   |
| ※「個人信用情報の取扱いに関する同意条項」には、延滞するとあなたの個人情報か<br>個人信用情報機関に登録される等、重要な内容が記載されています。                                                 | ï           |   |
| ③ ○提出しました。<br>④ ○提出していません。                                                                                                |             |   |
| 右のボタンを押して規定等(保証委託約款を含む)を確認し、了承する場合のみ、     申込を行ってください。                                                                     | 規定等を表示      |   |
| ※規定等を確認するまで、次の画面に進むことはできません。 ※大学等予約採用で給付奨学金を申込む場合は、「確認書兼同意書」を「給付奨学金確認書」」、「貸与申込条件等」を「給付申込条件等」に読み替えてください。                   |             |   |
| 次の画面に進みます。右の「送信」ボタンを押してください                                                                                               | ) 送信        |   |
|                                                                                                    | <b>y</b>    |   |
|                                                                                                    |             |   |
|                                                                                                    |             | ~ |
|                                                                                                    |             |   |

画面1-6

- ①「確認書兼同意書の提出」画面で、規定等の確認が必要です。
- (注)給付奨学金を申込む場合は、「確認書兼同意書」を「給付奨学金確認書」に、 「貸与申込条件等」を「給付申込条件等」に読み替えてください。

送信

② 規定等の確認後は、「送信」ボタンが活性化します。

| - //\\/@ |
|----------|
|----------|

- ③「提出しました。」を選択し、「送信」ボタンを押すと、次画面に進みます。
- ④「提出していません。」を選択し、「送信」ボタンを押すと、画面1-8が表示され、 終了します。

<規定等(保証委託約款を含む)>

| Attps: | //www.sas.jasso.go.jp/scholarnet/pdf/agreement.pdf - Internet Explo                                                               | orer 📃 🗖                                                                                                    |  |
|--------|----------------------------------------------------------------------------------------------------|----------------------------------------------------------------------------------------------------|--|
|        |                                                                                                    |                                                                                                    |  |
|        |                                                                                                    |                                                                                                    |  |
|        | 【個人信用情報の取扱いい                                                                                                    | 二関する同意条項                                                                                                    |  |
|        | (個人信用情報機関の利用・登録等)                                                                                                    |                                                                                                    |  |
|        | 1. 私は、奨学金の返済が延滞した後は、下記の個人情報(その履歴を含む)が機構が加盟する個人信用情報機関に                                                                             |                                                                                                    |  |
|        | 登録され、同機関及び同機関と提携する個人信用情報機関の加盟会員によって自己の与信取引上の判断(返済能力ま                                                                              |                                                                                                    |  |
|        | たは転居先の調査をいう。ただし、返済能力に関する情報については返済能力の調査の目的に限る)のために利用さ                                                                              |                                                                                                    |  |
|        | れることに同意します。                                                                                                    |                                                                                                    |  |
|        | また、私は、延滞した後は、機構が加盟する個人信用情報機関及び同機関と提携する個人信用情報機関に私の個人情                                                                              |                                                                                                    |  |
|        | 報(当該各機関の加盟会員によって登録される契約内容、返済状況等の情報のほか、当該各機関によって登録される                                                                              |                                                                                                    |  |
|        | 不渡情報、破産等の官報情報等を含む)が登録されている場合には、機構がそれを債権管理(転居先の調査を含む)                                                                              |                                                                                                    |  |
|        | のために利用することに同意します。                                                                                                    |                                                                                                    |  |
|        | 個人情報                                                                                                    | 登録期間                                                                                                    |  |
|        | 氏名、生年月日、性別、住所(郵便不着の有無等を含む)、                                                                                                    | 下記の情報のいずれかが登録されている期間                                                                                                    |  |
|        | 電話番号、勤務先等の本人情報                                                                                                    |                                                                                                    |  |
|        | 位日今期 位日日 星鉄海波日笙の大切約の内容Bバスの                                                                                                    |                                                                                                    |  |
|        | 員子並領、員子日、取形処所日等の平矢がの小谷及しての                                                                                                    | 延滞発生から本契約期間中及び本契約終了日(完済して                                                                                                    |  |
|        | 夏子並領、夏子中、最高速府日等の年失時の方格及しての返済状況(延滞、代位弁済、強制回収手続、完済等の事実                                                                              | 延滞発生から本契約期間中及び本契約終了日(完済して<br>いない場合は完済日)から5年を超えない期間                                                                               |  |
|        | 夏方並認、夏子市、取べるがロラジネチャップアはなしてジ<br>返済状況(近常、代位弁済、強制回収手続、完済等の事実<br>を含む)の情報                                                              | 延滞発生から本契約期間中及び本契約終了日(完済して<br>いない場合は完済日)から5年を超えない期間                                                                               |  |
|        | 日子 一部 (日子日、 取べ込み日 キックチャット かれなしてい)<br>返済状況(近滞、代位弁済、強帥回収手続、完済等の事実<br>を含む)の情報<br>機構が加盟する個人信用情報機関を利用した日及び本契約                          | 延滞発生から本契約期間中及び本契約終了日(完済して<br>いない場合は完済日)から5年を超えない期間<br>当該利用日から1年を超えない期間                                                           |  |
|        | 日子並領、日子日、城市这時日等の4天余6の7474次0その<br>返済状況(延滞、代位弁済、強制回収手続、完済等の事実<br>を含む)の情報<br>機構が加盟する個人信用情報機関を利用した日及び本契約<br>またはその申込の内容等               | 延滞発生から本契約期間中及び本契約終了日(完済して<br>いない場合は完済日)から5年を超えない期間<br>当該利用日から1年を超えない期間                                                           |  |
|        | 日子並領、日子日、城市这時日等の本央系の介容及しての<br>返済状況(近滞、代位弁済、強制回収手続、完済等の事実<br>を含む)の情報<br>機構が加盟する個人信用情報機関を利用した日及び本契約<br>またはその申込の内容等<br>不渡情報          | 延滞発生から本契約期間中及び本契約終了日(完済して<br>いない場合は完済日)から5年を超えない期間<br>当該利用日から1年を超えない期間<br>第1回目不渡は不渡発生日から6か月を超えない期間、                              |  |
|        | 日子並領、日子口、低利益は1年90年失年90年4年50年4月20年20<br>返済状況(近滞、代位弁済、強制回収手続、完済等の事実<br>を含む)の情報<br>機構が加盟する個人信用情報機関を利用した日及び本契約<br>またはその申込の内容等<br>不渡情報 | 延滞発生から本契約期間中及び本契約終了日(完済して<br>いない場合は完済日)から5年を超えない期間<br>当該利用日から1年を超えない期間<br>第1回目不渡は不渡発生日から6か月を超えない期間、<br>取引停止処分は取引停止処分日から5年を超えない期間 |  |

画面1-7

「規定等を表示」ボタンを押すと、「規定等(保証委託約款を含む)」画面1-7が表示されます。 規定等(保証委託約款を含む)画面を表示するためには、Adobe Readerという 無償のソフトウエアが必要です。

#### <確認書兼同意書を提出していない場合>

| 🧭 日本学生支援機構 奨学金受付 - Internet Explorer |             |
|--------------------------------------|-------------|
| 日本学生支援機構                             | Scholar Net |
|                                      |             |
|                                      |             |
| 於」しまり。                               |             |
| 確認書兼同意書の記載内                          |             |
|                                      |             |
|                                      |             |

画面1-8

「提出していません。」を選択し「送信」ボタンを押した場合、 メッセージが表示され 終了します。

「確認書兼同意書」を提出し、申込みをし直してください。

第1章 奨学金申込方法

### 1.4 課程の選択

<専修学校(高等課程)の場合>

| 日本学生支援機構               | Scholar Net |
|------------------------|-------------|
| <専修学校課程>               |             |
| あなたが在学している課程を選択してください。 | <b>∽</b>    |
|                        |             |
|                        |             |
|                        |             |
|                        |             |
|                        |             |
|                        |             |
|                        |             |
|                        |             |
|                        | ~           |
| 画面1-9                  |             |
| 主潮扣                    |             |
| <u> </u>               |             |

専修学校の場合、申込みを行う「課程(専門課程、高等課程)の選択」画面が表示されます。 「専修学校(高等課程)」を選択してください。

#### 第1章 奨学金申込方法

#### <高等学校の場合>

高等学校(中等教育学校、特別支援学校を含む。以下同じ)の場合は、ユーザIDと パスワードを入力後、「課程の選択」画面ではなく「1.5 申込奨学金の選択」画面1-10が 表示されます。

#### <高等学校卒業程度認定試験の合格(見込)者・大学入学資格検定合格者の場合>

高等学校卒業程度認定試験の合格(見込)者、大学入学資格検定合格者の場合は、 ユーザIDとパスワードを入力後、「課程の選択」画面ではなく「1.5 申込奨学金の選択」 画面1-12が表示されます。

#### <高等専門学校の場合>

高等専門学校の場合は、ユーザIDとパスワードを入力後、「課程の選択」画面ではなく 「1.5 申込奨学金の選択」画面1-13が表示されます。

### 1.5 **申込奨学金の選択**

<高等学校の場合>

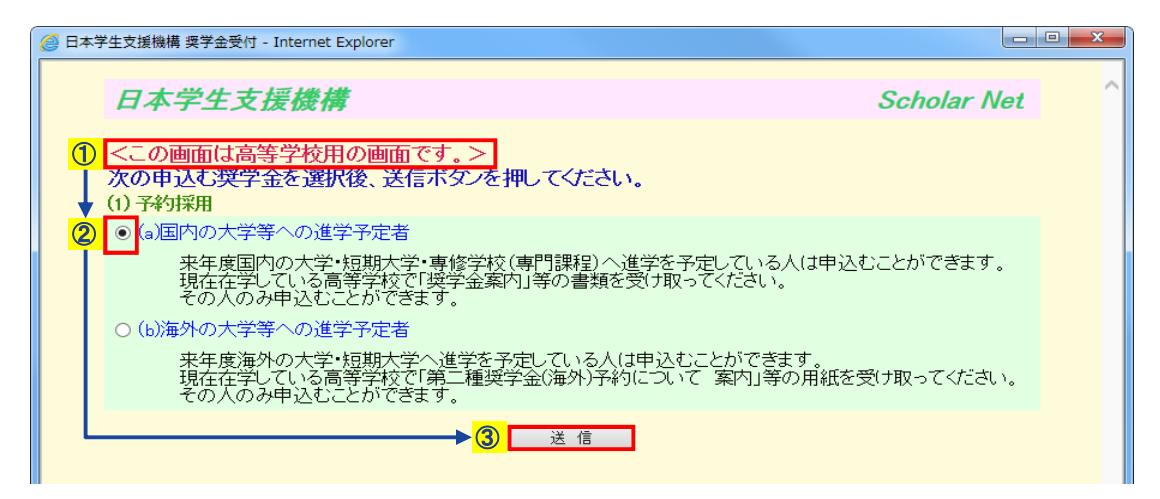

画面1-10

- ① 高等学校用の画面であることを確認してください。
- ②「(a)国内の大学等への進学予定者」のボタンをクリックし、
- ③「送信」ボタンを押してください。
- (注)申込奨学金の訂正はできません。 申込奨学金の選択を間違えた場合は、申込みをし直してください。

#### <専修学校(高等課程)の場合>

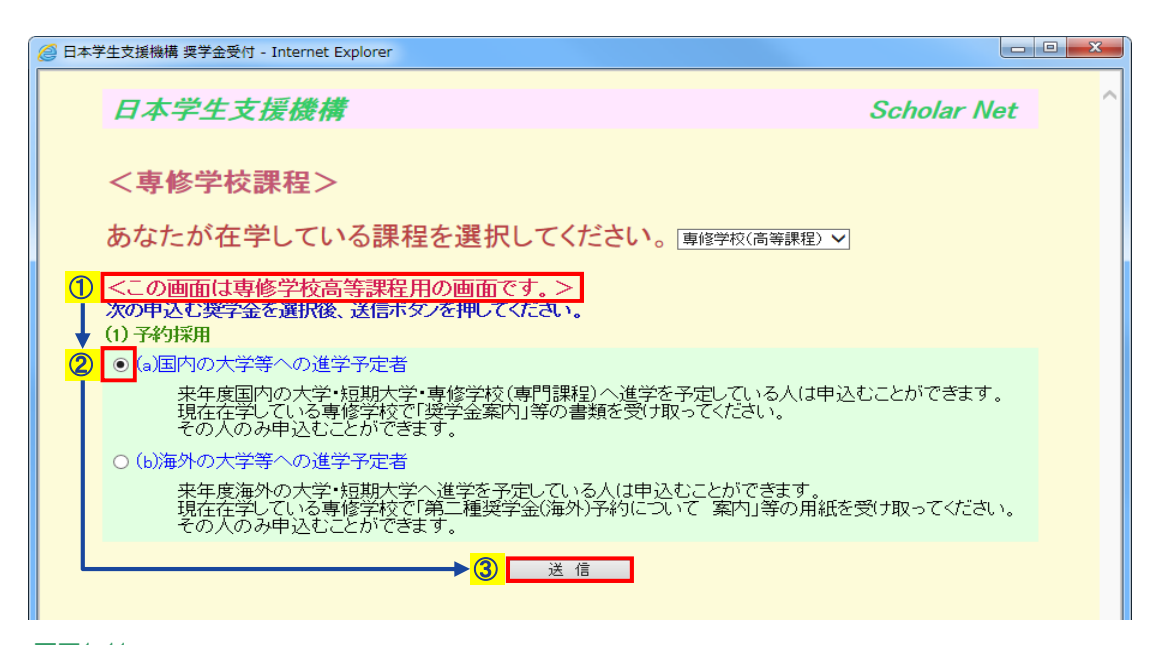

- ① 専修学校(高等課程)用の画面であることを確認してください。
- ②「(a)国内の大学等への進学予定者」のボタンをクリックし、
- ③「送信」ボタンを押してください。
- (注)申込奨学金の訂正はできません。申込奨学金の選択を間違えた場合は、申込みをし直してください。

<高等学校卒業程度認定試験の合格(見込)者・大学入学資格検定合格者の場合>

| ② 日本学生支援機構 奨学金受付 - Internet Explorer                                                 |                 |   |
|--------------------------------------------------------------------------------------|-----------------|---|
| 日本学生支援機構                                                                             | Scholar Net     | ^ |
| ① <この画面は高等学校卒業程度認定試験合格(見込)者用の画面です。>                                                  |                 |   |
| 下の送信ボタンを押してください。<br>(1) 予約採用                                                         |                 |   |
| ② ● 来年度大学・短期大学・専修学校(専門課程)へ進学予定の人は申込むことができ<br>送付された資料等を熟読され、「スカラネット申込マニュアル」にしたがって処理を述 | 注す。<br>進めてください。 |   |
| ▶ <mark>③</mark> 送信                                                                  |                 |   |

画面1-12

- 高等学校卒業程度認定試験の合格(見込)者・大学入学資格検定合格者用の画面で あることを確認してください。
- ② 予約採用のボタンが選択されていることを確認し、
- ③「送信」ボタンを押してください。

#### <高等専門学校の場合>

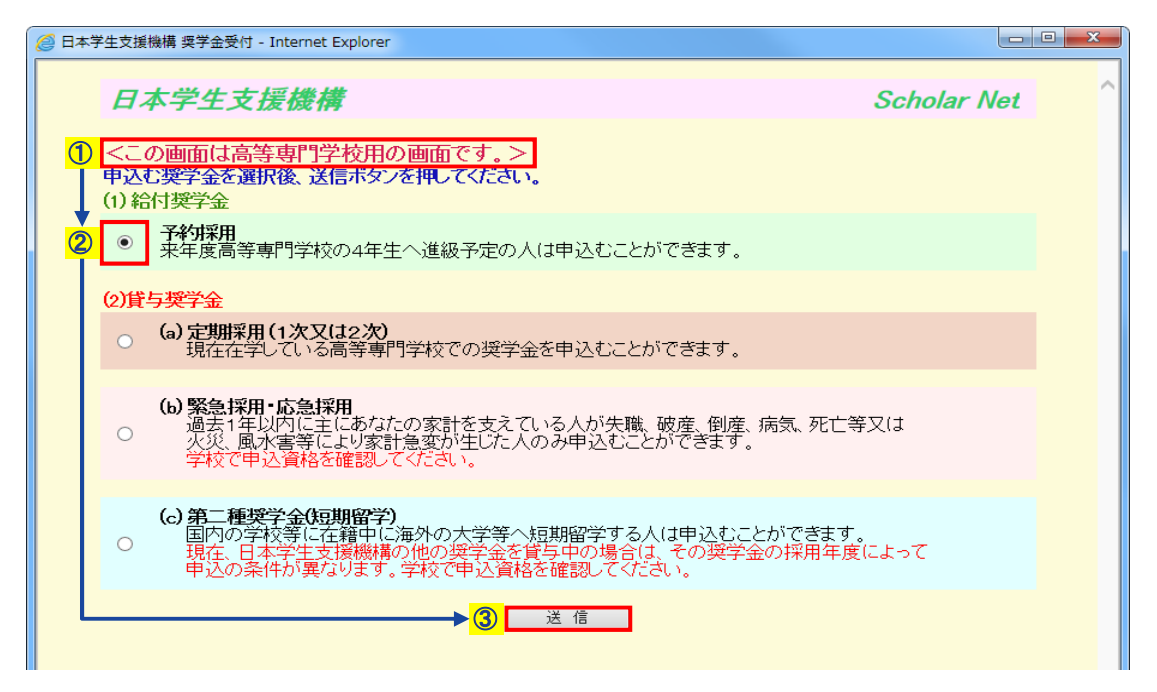

- ① 高等専門学校用の画面であることを確認してください。
- ② 予約採用のボタンをクリックし、
- ③「送信」ボタンを押してください。
- (注1) 高等専門学校の場合は、給付奨学金の予約申込みのみできます。 貸与奨学金の予約申込みはできません。
- (注2) 申込奨学金の訂正はできません。 申込奨学金の選択を間違えた場合は、申込みをし直してください。

## 1.6 マイナンバー提出用申込IDとパスワードの入力

| 🤗 日本学生支援機構 予約申込 - Internet Explorer               |             |
|---------------------------------------------------|-------------|
| 日本学生支援機構                                          | Scholar Net |
| 「マイナンバー提出書」に印字されている申込IDとパスワードを入<br>送信ボタンを押してください。 | カレて、        |
|                                                   |             |
|                                                   |             |
|                                                   |             |
|                                                   |             |
|                                                   |             |
|                                                   | ~           |

画面1-14

平成30年度に実施する大学等奨学生採用候補者の選考から、原則として 「マイナンバー」を利用することとしています。 そのため、「マイナンバー提出書」に印字されている申込IDとパスワードを 入力してください。 <補足説明>

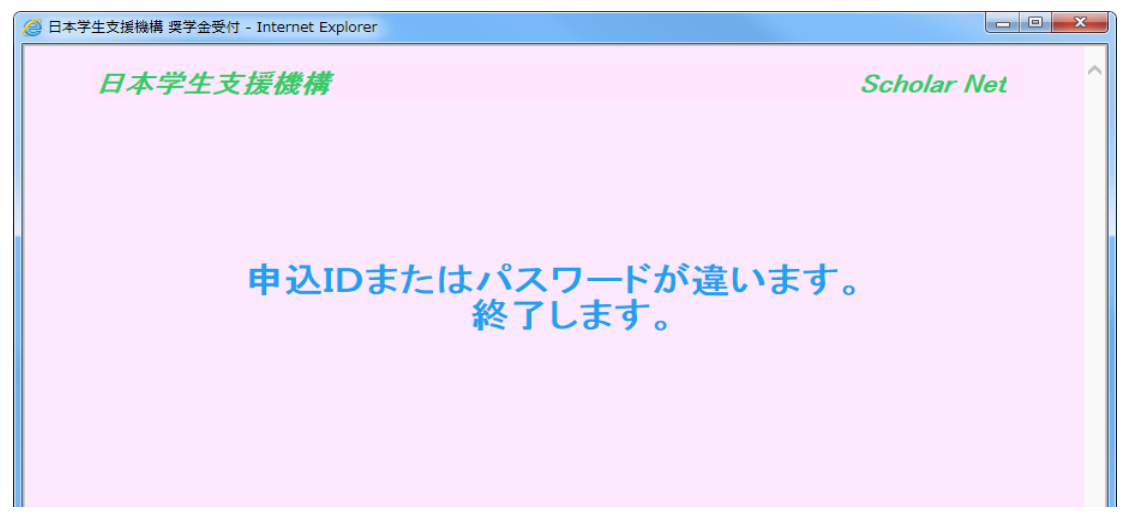

画面1-15-(a)

申込IDとパスワードの入力を連続して3回ミスした場合、メッセージが表示され 終了します。

| ❷ 日本学生支援機構 奨学金受付 - Internet Explorer |                     |
|--------------------------------------|---------------------|
| 日本学生支援機構                             | Scholar Net         |
| 入力した申込IDで既に<br>終了し                   | 申込が完了しています。<br>します。 |

画面1-15-(b)

「マイナンバー提出書」に印字されている申込IDとパスワードで既に申込が完了している 場合、メッセージが表示されます。同じ申込IDで複数回申込むことはできません。

### 1.7 「A-日本学生支援機構奨学金の案内」・「B- 誓約欄」

——申込画面は7画面(1/7~7/7ページ)に分割されています。 高等専門学校の場合は、6画面(1/6~6/6ページ)に分割されています。

| ② 日本学生支援機構 奨学金申込 - 日本学生支援機構奨学金の案内(1/7) - Internet Explorer                                                                                                    | - C <mark>- X -</mark> |
|----------------------------------------------------------------------------------------------------|------------------------|
| 日本学生支援機構<br>現在表示されている画面は全体の1/7です。                                                                                                    | Ŷ                      |
| 入力上の注意:数字および英字は半角、カタカナは全角で入力してください。                                                                                                    |                        |
| <ul> <li>▲-日本学生支援機構奨学金の案内</li> <li>◆第一種奨学金予約</li> </ul>                                                                                                    |                        |
| ※ 第一種奨学金<br>無利息の奨学金で、特に優れた学生および生徒で経済的理由により著しく修学困難な者に貸与します。                                                                                                    |                        |
| ◆第二種奨学金予約                                                                                                    |                        |
| * 第二種奨学金<br>利息付きの奨学金(在学中は無利息)で、優れた学生および生徒で経済的理由により修学困難な者に<br>貸与します。                                                                                                    |                        |
| ◆入学時特別増額貸与奨学金予約                                                                                                    |                        |
| ※入学時特別増額貸与奨学金<br>利息付きの奨学金(在学中は無利息)で、第一種奨学金または第二種奨学金の振込時に一括して<br>増額貸与します。(原則的回振込時)                                                                                                    |                        |
| ◆給付奨学金予約                                                                                                    |                        |
| ※ 給付奨学金<br>特に優れた生徒であって、大学等への進学の目的及び意志が明確であるにもかかわらず、<br>経済的理由により進学が極めて困難な者に給付します。                                                                                                    |                        |
| <b>B</b> 一誓約欄                                                                                                    |                        |
| 日本学生支援機構理事長 殿                                                                                                    |                        |
| 私は貴機構提学金の申込みにあたり、貸与奨学金は署名・押印のうえ必要な証明書類を添付した<br>「貸与奨学金確認書兼同意書」を、給付奨学金は「給付授学金確認書」を、学校に提出しました。<br>以下の申込み記載事項については正しく記入し、奨学生として採用されたぎは、定められた期限までに<br>貸与奨学金は「返還誓約書」を、給付奨学金は「誓約書」を提出することを誓約します。                                                                                                    |                        |
| ・         ・         ・         ・         ・         ・         ・         ・         ・         ・         ・         ・         ・         ・         ・         ・         ・         ・         ・         ・         ・         ・         ・         ・         ・         ・         ・         ・         ・         ・         ・         ・         ・         ・         ・         1         ・         1         ・         1         ・         1         ・         1         ・         1         1         1         1         1         1         1         1         1         1         1         1         1         1         1         1         1         1         1         1         1         1         1         1         1         1         1         1         1         1         1         1         1         1         1         1         1         1         1         1         1         1         1         1         1         1         1         1         1         1         1         1         1         1         1         1         1         1 <th1< th=""> <th1< th=""> <th1< th=""> <th1< th=""></th1<></th1<></th1<></th1<> | 2                      |
| 15文字以内     15文字以内       生年月日(和暦)     平成 マ 区 年 7 月 7 日生                                                                                                    | 3                      |
|                                                                                                    |                        |
| 次の画面に進みます。右の「送信」ボタンを押してください ④ 送信                                                                                                    | ~                      |

#### 画面1-16

- ② 漢字氏名を入力する際に、漢字によっては正しく表示されない場合があります。 適宜類似の常用漢字・全角カナ等を使用して入力してください。
- ③ 生年月日を和暦で入力してください。
- ④ 全項目を入力後「送信」ボタンを押してください。

ーつの入力箇所から、次の入力箇所に移動するには、 Tab キーを使用すると便利です。 入力内容を確定させる場合以外に Enter キーを押すと「送信」ボタンと同じ役割を するため、全ての入力が終了していないと、画面1-17のようにエラーとなります。

#### <エラー表示画面>

| ◎ 日本学生支援機構 奨学金申込 - 日本学生支援機構奨学金の案内(1/7) - Internet Explorer                                                                                                    |                      |
|----------------------------------------------------------------------------------------------------|----------------------|
| 日本学生支援機構       Scholar         現在表示されている画面は全体の1/7です。       ※         ※訂正が必要な項目は以下のとおりです ※          訂正項目は赤字に表示が変わっています。                                                                      | Net ^                |
| ▼氏名(カナ)(名)が入力されていません。                                                                                                    |                      |
| 入力上の注意:数字および英字は半角、カタカナは全角で入力してください。                                                                                                    |                      |
| A−日本学生支援機構奨学金の案内                                                                                                    |                      |
| ◆第一種奨学金予約                                                                                                    |                      |
| * 第一種奨学金<br>無利息の奨学金で、特に優れた学生および生徒で経済的理由により著しく修学困難な者に貸与します。                                                                                                    |                      |
| ◆第二種獎学金予約                                                                                                    |                      |
| ※ 第二種奨学金<br>利息付ぎの奨学金(在学中は無利息)で、優れた学生および生徒で経済的理由により修学困難な者に<br>貸与します。                                                                                                    |                      |
| ◆入学 <del>時特別増額貸与奨学金予約</del>                                                                                                    |                      |
| * 入学時特別増額貸与奨学金<br>利息付きの奨学金(在学中は無利息)で、第一種奨学金または第二種奨学金の振込時に一括して<br>増額貸与します。(原則你回振込時)                                                                                                    |                      |
| ◆給付奨学金予約                                                                                                    |                      |
| * 給付奨学金<br>特に優れた生徒であって、大学等への進学の目的及び意志が明確であるにもかかわらず、<br>経済的理由により進学が極めて困難な者に給付します。                                                                                                    |                      |
| B−誓約欄                                                                                                    |                      |
| 日本学生支援機構理事長 殿                                                                                                    |                      |
| 私は貴機構奨学金の申込みにあたり、貸与奨学金は署名・評印のうえ必要な証明書類を添付した<br>「貸与奨学金確認書兼同意書」を、給付奨学金は「給付奨学金確認書」を、学校に提出しました。<br>」以下の申込み記載事項については正しく記入し、奨学生として採用されたとぎは、定められた期限までに<br>貸与奨学金は「返還誓約書」を、給付奨学金は「誓約書」を提出することを誓約します。 |                      |
| 2 2 2 2 2 2 2 2 2 2 2 2 2 2 2 2 2 2 2                                                                                                    |                      |
|                                                                                                    |                      |
|                                                                                                    |                      |
| 次の画面に進みます。右の「送信」ボタンを押してください                                                                                                    | <mark>↓</mark><br>⊐2 |
| 5 <b>x</b> 1 17                                                                                                    |                      |

エラー項目内容の表示

エラー項目の文字は赤色にかわります。

入力漏れや入力ミスが発生した場合は、即座にエラー箇所がわかるように、先頭に エラー項目内容が表示され、エラー項目が赤字にかわって表示されます。 エラー項目内容を参考に①訂正が必要な項目を修正し、②「送信」ボタンを押して ください。

(注)次の画面に進んだ後に入力項目の間違いに気付いた場合は、全7ページの申込項目 入力終了後、内容確認の「奨学金申込情報一覧」画面から各項目に戻って修正して ください。 「奨学金申込情報一覧」画面から戻ってきた際には、次のように表示が変わります。

記入事項を訂正後、右の「確定」ボタンを押してください

確定

### 1.8 「C-奨学金申込情報」

#### <高等専門学校以外の場合>

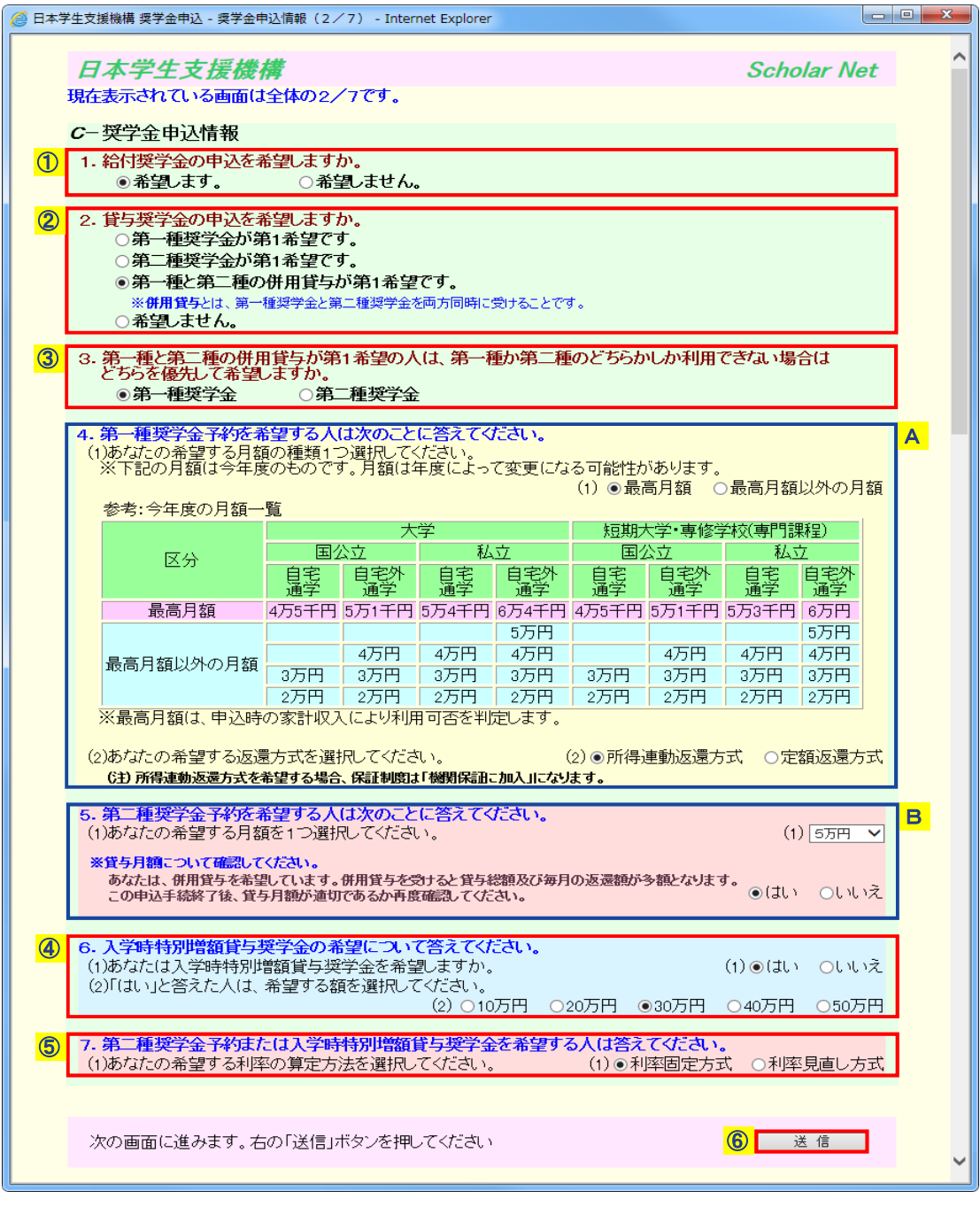

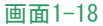

#### <高等専門学校の場合>

| 🖉 日本学 | 华生支援機構 奨学金申込 - 奨学金申込情報(2/6) - Internet Explorer                           |             | • × |
|-------|---------------------------------------------------------------------------|-------------|-----|
|       | 日本学生支援機構                                                                  | Scholar Net | ^   |
|       | 現在表示されている画面は全体の2/6です。                                                     |             |     |
|       | <b>C</b> - 奨学金申込情報                                                        |             |     |
|       | <ol> <li>1. 給付奨学金の申込を希望しますか。</li> <li>○希望します。</li> <li>○希望します。</li> </ol> |             |     |
|       |                                                                           |             |     |
|       |                                                                           |             |     |
|       | 次の画面に進みます。右の「送信」ボタンを押してください                                               | 6 送信        |     |
|       |                                                                           |             |     |
|       |                                                                           |             |     |
|       |                                                                           |             |     |
|       |                                                                           |             |     |
|       |                                                                           |             |     |
|       |                                                                           |             |     |

画面1-19

給付奨学金の希望について選択してください。
 給付奨学金の申込期間終了後は、以下のように表示されます。

 C−契学金申込情報
 1.現在は貸与奨学金予約の申込みのみを受け付けています。 確認のうえ記入してくたさい。 (給付奨学金の申込受付は終了しました。)

- ② 貸与奨学金の希望について選択してください。
- ③ ②「貸与奨学金の希望」で「第一種と第二種の併用貸与が第1希望です。」を選択した場合は、優先する奨学金の入力欄が活性になります。 併用貸与不採用となった場合に優先して希望する奨学金を選択してください。

 第一種と第二種の併用貸与が第1希望の人は、第一種か第二種のどちらかしか利用できない場合は どちらを優先して希望しますか。
 ○第一種奨学金
 ○第二種奨学金

- ④ 入学時特別増額貸与奨学金を希望する人は、「はい」を選択後に、希望する額を選択してください。
  - (注) ②「貸与奨学金の希望」で「希望しません。」を選択した場合は、 入学時特別増額貸与奨学金を希望することができません。
- ⑤ 第二種奨学金または入学時特別増額貸与奨学金を希望する人は、利率の算定方法を 選択してください。
- ⑥ 必要な項目をすべて選択後、「送信」ボタンを押してください。

#### <A:第一種奨学金についての説明>

| 区分         国公立         私立         国公立           自宅         自宅外         自宅         自宅外         自宅         自宅外         自宅         通学         通学         1         1         1         1         1         1         1         1         1         1         1         1         1         1         1         1         1         1         1         1         1         1         1         1         1<                                 | 課程/<br>立                                      | 科仪导门課 | マエ・里11谷日            |                                               |                | 222                        |                   | 52    | 89.7 <u>+70</u> 77188       | 1 |
|----------------------------------------------------------------------------------------------------|-----------------------------------------------|-------|---------------------|-----------------------------------------------|----------------|----------------------------|-------------------|-------|-----------------------------|---|
| 区分         国公立         NU         国公立         国公立         国公         国公立         国公         国公         U         U         U | <u>, , , , , , , , , , , , , , , , , , , </u> | 私 것   | く」 (1991)<br>入去     | おおいたした。おりまた。おりまた。おりまた。おりまた。おりまた。おりまた。おりまた。おりま | <del>5</del>   | 字<br>11.11                 |                   | 国力    |                             |   |
| 最高月額 4万5千円 5万1千円 5万4千円 6万4千円 4万5千円 5万1千円 5万3千                                                                                                    | <br>自宅外<br>通学                                 | 自宅通学  | ムゼ<br>  自宅外<br>  通学 |                                               | 业<br>自宅外<br>通学 | <sup>424</sup><br>自宅<br>通学 | A.U.<br>自宅外<br>通学 |       | 区分                          |   |
|                                                                                                    | 1 6万円                                         | 5万3千円 | 5万1千円               | 4万5千円                                         | 6万4千円          | 5万4千円                      | 5万1千円             | 4万5千円 | 最高月額                        | j |
|                                                                                                    | 5万円                                           |       |                     |                                               | 5万円            |                            |                   |       |                             |   |
| <u> 最高日類以外の日類</u> 4万円 4万円 4万円 4万円 4万円 4万円 4万円                                                                                                    | 4万円                                           | 4万円   | 4万円                 |                                               | 4万円            | 4万円                        | 4万円               |       | 是真日妬り外の日妬                   |   |
| 戦间万 <u>観</u> 処1√0万韻<br>3万円 3万円 3万円 3万円 3万円 3万円 3万円 3万円 3万円 3万円                                                                                                    | 3万円                                           | 3万円   | 3万円                 | 3万円                                           | 3万円            | 3万円                        | 3万円               | 3万円   | 비가 이가 이 가 이 가 있다. 이 가 가 있다. |   |
| 2万円 2万円 2万円 2万円 2万円 2万円 2万円                                                                                                    | 2万円                                           | 2万円   | 2万円                 | 2万円                                           | 2万円            | 2万円                        | 2万円               | 2万円   |                             |   |

画面1-20

- ⑦ 第一種奨学金の貸与月額について選択してください。 「最高月額」は、申込時の家計収入により利用可否を判定します。 「最高月額」の利用不可となった場合は、進学届提出時に「最高月額以外の月額」の中から 第一種奨学金の貸与月額を選択することになります。
- ⑧ 第一種奨学金の返還方式について選択してください。

(注)所得連動返還方式を希望する場合、「保証制度」画面で「機関保証に加入します。」を 選択する必要があります。 「保証制度」欄については、「1.10「G-保証制度」」を参照してください。

#### <B:第二種奨学金についての説明>

|   | 5. 第二種奨学金予約を希望する人は次のことに答えてください。                                                                                                    |       |        |
|---|----------------------------------------------------------------------------------------------------|-------|--------|
| 9 | (1)あなたの希望する月額を1つ選択してください。                                                                                                    | (1)   | 12万円 💙 |
|   | ※貸与月額こついて確認してください。<br>あなたは、併用貸与を希望しています。併用貸与を受けると貸与総額及び毎月の返還額が多額となります。<br>この申込手続終了後、貸与月額が適切であるか再度確認してください。<br>なお、第二種奨学金の最高月額を選択した場合は、「家庭事情情報」欄に<br>第二種奨学金の最高月額を必要とする「理由」をご記入いただくことになります。<br>ご記入いただいた「理由」については、学校担当者から確認等を行う場合があります。 | ⊙(đu) | OUUZ   |

画面1-21(併用貸与が第1希望で、第二種奨学金の最高月額を選択している場合)

- ⑨ 第二種奨学金の貸与月額について選択してください。
- ① ②「貸与奨学金の希望」で選択した内容と第二種奨学金の貸与月額により、画面に 表示される項目が異なります。

[併用貸与が第1希望で、第二種奨学金の最高月額(12万円)を選択している場合]

②「貸与奨学金の希望」で「第一種と第二種の併用貸与が第1希望です。」を選択し、 ⑨貸与月額で「第二種奨学金の最高月額」を選択している場合は、貸与月額が 適切であるか、及び「家庭事情情報」欄へその月額を必要とする「理由」を入力する ことについての確認項目が追加され、「送信」ボタンが非活性になります。 「はい」を選択すると、⑥「送信」ボタンが活性になります。 「いいえ」を選択した場合は、申込みを行うことができません。

(注)第二種奨学金の最高月額を選択した場合は、「家庭事情情報」欄への 「理由」の入力が必須となります。 「家庭事情情報」欄については、「1.12「I-特記情報」・「J-家庭事情情報」 を参照してください。

#### [併用貸与が第1希望で、第二種奨学金の最高月額(12万円)を選択していない場合]

②「貸与奨学金の希望」で「第一種と第二種の併用貸与が第1希望です。」を選択し、 ⑨貸与月額で「第二種奨学金の最高月額」を選択していない場合は、次のように 表示されます。

\*貸与月額こついて確認してください。 あなたは、併用貸与を希望しています。併用貸与を受けると貸与総額及び毎月の返還額が多額となります。 この申込手続終了後、貸与月額が適切であるか再度確認してください。

貸与月額が適切であるかどうかの確認項目のみが追加され、⑥「送信」ボタンが 非活性になります。

「はい」を選択すると、⑥「送信」ボタンが活性になります。

「いいえ」を選択した場合は、申込みを行うことができません。

#### [併用貸与以外を希望している場合]

②「貸与奨学金の希望」で「第一種と第二種の併用貸与が第1希望です。」以外を 選択している場合は⑩は表示されません。

## 1.9 「D- あなたの個人情報」・「E- あなたの在学情報」・「F- あなたの履歴情報」

#### <高等学校の場合>

| ◎ 日本学生支援機構 奨学金申込 - あなたの個人情報・在学情報・履歴情報情報(3/7) - Internet Explorer                                                                                                    |                            |
|----------------------------------------------------------------------------------------------------|----------------------------|
| 日本学生支援機構 Scholar l<br>現在表示されている画面は全体の3/7です。                                                                                                    | Vet                        |
| <b>Dーあなたの個人情報</b> <ol> <li>あなたのお名前は 奨学 一郎 さんですね。</li> <li>あなたのお名前は 奨学 一郎 さんですね。</li> </ol>                                                                                                    |                            |
| 2. めなたの性別を選択してくたさい。 2. ●男<br>3. あなたの生年月日は 平成20年7月7日 ですね。<br>① 4. あなたの現在住んでいる住所を記入してください。                                                                                                    |                            |
| 4.(郵便留号)[162]-[2412]<br>半角数字<br>住所1(自動入力) ④東京都 新宿区 市谷本村町                                                                                                    |                            |
| 住所2(番地以降) 10番7号<br>全<br>5 おなたの電話来日を記入 アイだカット<br>5 あってしていたカット<br>5 あってしていたカット<br>5 あってしたカット<br>5 あってしていたカット<br>5 あってしていたカット<br>5 あってしたカット<br>5 あってしたカット<br>5 あったカット<br>5 あってしたカット<br>5 あったり<br>5 あった<br>5 あった<br>5 まままままままた<br>5 あった<br>5 あった<br>5 あった<br>5 ままままままままままままままままままままままままままままままままままま                                                                                                    | 角文字                        |
| 3. 個式にの電話番号を記入してください。     3. 個式 - [0000] - [0000] - [000 | 0000<br>角数字<br>0000<br>角数字 |
| <ul> <li>③ E-あなたの在学情報</li> </ul>                                                                                                    |                            |
| (現在通っている、あるいは通っていた学校について入力してください。)  1. 学校 (1)あなたの学校名を確認してください。 (1)学生支援高等 (2)あなたの全・定・通課程を選択してください。 (2) ●全日制 ○定時制 ○通 (3)あなたの学科を選択してください。 (3) 巻通 (3) あなたの学科を選択してください。 (4) 巻通                                                                                                    | <b>浮校</b><br>通信制           |
|                                                                                                    | )<br>組<br>英数字              |
| (6)あなたの卒業予定・卒業年月を記入してください。     (6)あたの卒業予定・卒業年月を記入してください。     (6)西暦(4桁)(200X) 年 3 月 卒業予定                                                                                                    | 角数字<br>• 卒業<br>角数字         |
| <b>F</b> −あなたの履歴情報                                                                                                    |                            |
| あなたはこれまでに日本学生支援機構あるいは日本育英会の奨学金の貸与を受けたことがありますか。<br>(都道府県等の奨学金は除きます。) ○はい ●し                                                                                                    | いえ                         |
| 「はい」と答えた人はその時の奨学生番号を記入してください。<br>※貸与を受けた奨学金が複数ある場合は、「追加」ボタンを 奨学生番号 1 削除 床選択 V<br>押して、すべての奨学生番号を記入してください。 半:                                                                                                    | 追加<br>角数字                  |
| ※奨学生番号の記入を取り消す場合は、「削除」ボタンを (例:60200999<br>押してください。                                                                                                    | 9999)                      |
| 次の画面に進みます。右の「送信」ボタンを押してください                                                                                                    | J                          |

### <専修学校(高等課程)の場合>

| Accessed and the second of the second of                                    | 🖉 日本学    | *生支援機構 奨学金申込 - あなたの個人情報・在学情報・履歴情報情報(3 / 7) - Internet Explorer                                                                                                    |   |
|----------------------------------------------------------------------------------------------------|----------|----------------------------------------------------------------------------------------------------|---|
| D-batconelyhef#W         1. # bit/contextemult_contextual         2.0.95 oct         3. # bit/contextual         2.0.95 oct         3. # bit/contextual         2.0.95 oct         3. # bit/contextual         4. # fit/contextual         4. # fit/contextual         6. # fit/contextual         6. # fit/contextual         7. # fit/contextual         7. # fit/contextual         7. # fit/contextual         7. # fit/contextual         7. # fit/contextual         7. # fit/contextual         7. # fit/contextual         7. # fit/contextual         7. # fit/contextual         7. # fit/contextual         7. # fit/contextual <td></td> <td>日本学生支援機構 Scholar Net 現在表示されている画面は全体の3/7です。</td> <td>^</td>                                                                                                    |          | 日本学生支援機構 Scholar Net 現在表示されている画面は全体の3/7です。                                                                                                    | ^ |
| 1. Noticonstanici gge - un skicoreta.       2.0月 ○ 女         2. Noticonstanici gge - un skicoreta.       2.0月 ○ 女         2. Noticonstanici gge - un skicoreta.       4. (BR) ges) [v2 - unic] (IDR) (IDR) (ID                                                                                                    |          | Dーあなたの個人情報                                                                                                    |   |
| <ul> <li>(1) 4. あなたの現在住んでいる住所を記入してくたさい。         <ul> <li>4.(郵便番号) 102 - 1412</li></ul></li></ul>                                                                                                    |          | <ol> <li>あなたのお名前は 奨学 一郎 さんですね。</li> <li>あなたの性別を選択してください。</li> <li>あなたの生年月日は 平成xx年7月7日 ですね。</li> </ol>                                                                        |   |
| (1991/1994) ●東京都 新宿区 市谷本村町     (前で(1994/カ)) ●東京都 新宿区 市谷本村町     (前で(1994/カ)) ●東京都 新宿区 市谷本村町     (前で)     (前の)     (前の)     (no)     (no)                | <b>D</b> | 4. め737この現在住んでいる住所を記入してくたさい。<br>4. (郵便番号) [162] - [8412] 住所検索<br>半角数字                                                                                                    |   |
| 1. あなたの電話番号を記入してください。       5.00 - 000 - 000 + 4957         2       携帯電話の電話番号を記入してください。       (携帯) 000 - 000 - 000 + 4957         3       第一本のたの在学情報       (現在」のている、あるいは通っていた学校について入力してください。)       + 4957         3. 570       (1) 542 505 6623 (2000)       (1) 542 505 6629 (2000)         4. 570       (1) 542 505 6629 (2000)       (1) 542 505 6629 (2000)         4. 570       (1) 542 505 6629 (2000)       (1) 542 505 6629 (2000)         4. 570       (1) 542 505 6629 (2000)       (1) 542 505 6629 (2000)         4. 570       (1) 542 505 6629 (2000)       (1) 542 505 6629 (2000)         5. 570       (1) 542 505 7620 (2000)       (1) 542 505 7620 (2000)         4. 300 580 3767 0. 570 700 370 570 4620 (2000)       (1) 542 500 400 570 370 (2000)       (1) 542 500 400 570 370 (2000)         5. 570       (1) 542 500 400 572 500 (2000)       (1) 542 500 400 572 500 (2000)       (1) 542 500 400 572 500 (2000)         6       かないたの安平子史・卒業年月を記入してください。       (1) 542 500 400 572 500 (2000)       (1) 542 500 400 572 500 (2000)       (1) 542 500 400 572 500 (2000)         7       のよれまってに日本学生生意報告が記入してください。       (1) 552 500 400 572 500 (2000)       (1) 500 500 500 500 500 500 500 500 500 50                                                                                                    |          | 住所1(自動入力) <<br>●東京都 新宿区 市谷本村町<br>住所2(番地以降) 10番7号<br>全角文字                                                                                                    |   |
| <ul> <li>         (携帯電話の電話番号を記入してください。         (携帯) (900 - 0000 - 00000 - 00000 - 0000 - 0000 - 0000 - 00000 - 0000 - 0000 - 000</li></ul> |          | 5. あなたの電話番号を記入してください。 5. 03 - 0000 - 0000<br>半角数字                                                                                                    |   |
| <ul> <li>③ F-あなたの在学情報         <ul> <li>(現在通っている、あるいは通っていた学校について入力してください。)</li></ul></li></ul>                                                                                                    | 2        | 携帯電話の電話番号を記入してください。 (携帯) 090 - 0000 - 1000   4角数字                                                                                                    |   |
| ()       ()       ()       ()       ()       ()       ()       ()       ()       ()       ()       ()       ()       ()       ()       ()       ()       ()       ()       ()       ()       ()       ()       ()       ()       ()       ()       ()       ()       ()       ()       ()       ()       ()       ()       ()       ()       ()       ()       ()       ()       ()       ()       ()       ()       ()       ()       ()       ()       ()       ()       ()       ()       ()       ()       ()       ()       ()       ()       ()       ()       ()       ()       ()       ()       ()       ()       ()       ()       ()       ()       ()       ()       ()       ()       ()       ()       ()       ()       ()       ()       ()       ()       ()       ()       ()       ()       ()       ()       ()       ()       ()       ()       ()       ()       ()       ()       ()       ()       ()       ()       ()       ()       ()       ()       ()       ()       ()       ()       ()       ()       ()                                                                                                          | 3        | E-あなたの在学情報<br>(現大通っている あるいけ通っていた学校についてすけ」でだすい、)                                                                                                    |   |
| <ul> <li>(4)あなたの学年・組を記入してください。         <ul> <li>※組の名前が漢字、ひらがな、カタガナ等の場合は、、</li></ul></li></ul>                                                                                                    |          | <ul> <li>(1)学校</li> <li>(1)あなたの学校名を確認してください。</li> <li>(1)あなたの分野・学部学科を選択してください。</li> <li>(2)あなたの昼夜課程を選択してください。</li> <li>(3)あなたの昼夜課程を選択してください。</li> <li>(3) ● 昼 ○ 夜</li> </ul> |   |
| (3)の(3)(0)(3)(0)(1)(1)(1)(1)(1)(1)(1)(1)(1)(1)(1)(1)(1)                                                                                                    | <u>(</u> | (4)あなたの学年・組を記入してください。         ※組の名前が漢字、ひらがな、カタカナ等の場合は、         学校の指示に従って記入してください。         (4)3 学年 1         2         (5)あたたの中度素具を記入してください。         (5)あたたの中度素具を記入してください。    |   |
| F-あなこの履歴情報 あなたはこれまでに日本学生支援機構あるいは日本育英会の奨学金の貸与を受けたことがありますか。<br>(都道府県等の奨学金は除きます。) ○はい ●いいえ 「はい」と答えた人はその時の奨学生番号を記入してください。 ※貸与を受けた奨学金が複数ある場合は、「追加」ボタンを 奨学生番号 1 前除 未選択 通加<br>押して、すべての奨学生番号を記入してください。 ※奨学生番号の記入を取り消す場合は、「前除」ボタンを (例:60200999999) 次の画面に進みます。右の「送信」ボタンを押してください                                                                                                    |          | (6)あなたの卒業予定・卒業年月を記入してください。     (6)西暦(4桁)(20XX)年 3 月 卒業予定・卒業<br>半角数字                                                                                                    |   |
| あたたはこれまでに日本学生支援機構構あるいは日本育英会の奨学金の貸与を受けたことがありますか。 (都道府県等の奨学金は除ぎます。)   「はい」と答えた人はその時の奨学生番号を記入してください。   ※貸与を受けた奨学金が複数ある場合は、「追加」ボタンを 奨学生番号 1 前除   アゼロの愛学生番号を記入してください。   ※奨学生番号の記入を取り消す場合は、「削除」ボタンを   次の画面に進みます。右の「送信」ボタンを押してください                                                                                                    |          | F-あたこの履歴情報                                                                                                    |   |
| 「(はい」と答えた人はその時の奨学生番号を記入してください。<br>※貸与を受けた奨学金が複数ある場合は、「追加」ボタンを 奨学生番号 1 前除 末選択 道加<br>押して、すべての奨学生番号を記入してください。<br>※奨学生番号の記入を取げ消す場合は、「前除」ボタンを<br>(例:60200999999)<br>押してください。<br>次の画面に進みます。右の「送信」ボタンを押してください                                                                                                    | 5        | あなたはこれまでに日本学生支援機構あるいは日本育英会の奨学金の貸与を受けたことがありますか。<br>(都道府県等の奨学金は除ぎます。)<br>○(はい ●しいえ                                                                                             |   |
|                                                                                                    |          | 「はい」と答えた人はその時の奨学生番号を記入してください。<br>※貸与を受けた奨学金が複数ある場合は、「追加」ボタンを 奨学生番号 1 削除 「 未選択                                                                                                |   |
| 次の画面に進みます。右の「送信」ボタンを押してください                                                                                                    |          | 1100、9、200元子王留今282人010、2010。     半角数子       ※ 授学生番号の記入を取り消す場合は、「削除」ボタンを     (例:60200999999)       押してください。     (例:60200999999)                                               |   |
| 次の画面に進みます。右の「送信」ボタンを押してください                                                                                                    |          |                                                                                                    |   |
| *                                                                                                    |          | 次の画面に進みます。右の「送信」ボタンを押してください                                                                                                    | ~ |

### <高等学校卒業程度認定試験の合格(見込)者・大学入学資格検定合格者の場合>

| 🤗 日本学生支援機構 奨学金申込 - あなたの個人情報・在学情報・履歴情報情報(3/7) - Internet Explorer                                                                |                     |
|----------------------------------------------------------------------------------------------------|---------------------|
| 日本学生支援機構 Scholar M<br>現在表示されている画面は全体の3/7です。                                                                                     | let ^               |
| Dーあなたの個人情報                                                                                                    |                     |
| <ol> <li>1. あなたのお名前は <b>奨学 一郎</b> さんですね。</li> <li>2. あなたの性別を選択してください。</li> <li>3. あなたの生年月日は <b>平成××年7月7日</b> ですね。</li> </ol>    | 0女                  |
| <ul> <li>4. あなたの現在住んでいる住所を記入してください。</li> <li>4. (郵便番号) 162 - 8412 住所</li> <li>半角数字</li> <li>住所1(自動入力) ●東京都 新宿区 市谷本村町</li> </ul> | 索                   |
| 住所2(番地以降) [10番7号 全角                                                                                                    | 1文字                 |
| 5. あなたの電話番号を記入してください。 5. 03 - 0000 - 0<br>半角                                                                                    | 200<br>1<br>1<br>数字 |
| 2     携帯電話の電話番号を記入してください。     (携帯) 000 - 000 - 0       半角     半角                                                                | 200<br>]数字          |
| E-あなたの高等学校卒業程度認定試験情報<br>高等学校卒業程度認定試験に合格した年月または合格見込の年月を記入してください。<br>西暦(4桁)200X 年 3 月 高等学校卒業程度認定試験合格(<br>半角数字                     | 見込)                 |
| Fーあなたの履歴情報                                                                                                    |                     |
| ⑤ あなたはこれまでに日本学生支援機構あるいは日本育英会の奨学金の貸与を受けたことがありますか。<br>(都道府県等の奨学金は除ぎます。) ○はい ●い                                                    | いえ                  |
| はいと答えた人はその時の奨学生番号を記入してくたさい。<br>※貸与を受けた奨学金が複数ある場合は、「追加ボタンを 奨学生番号 1 削除 ★ 渡沢 ✔ ★ 東京 マン サント オイの 授学生番号を記入してください。 ※ ★ 金               | 追加                  |
| *ジャックション (例:60200999)<br>**ジャックション (例:60200999)<br>押してください。                                                                     | 999)                |
| 次の画面に進みます。右の「送信」ボタンを押してください                                                                                                    | ] 、                 |

# <高等専門学校の場合>

| 🥖 日本学          | 生支援機構 奨学金申込 - あなたの個人情報・在学情報・履歴情報情報(3/6) - Internet Explorer                                                                                                    |   |
|----------------|----------------------------------------------------------------------------------------------------|---|
|                | 日本学生支援機構 Scholar Net<br>現在表示されている画面は全体の3/6です。                                                                                                    | ^ |
| n<br>1         | <ul> <li>D-あなたの個人情報         <ol> <li>あなたのお名前は 奨学 一郎 さんですね。                 <ol></ol></li></ol></li></ul>                                                       |   |
|                | 4.(郵便番号) 162 - 8412 (住所検索)<br>半角数字<br>住所1(自動入力) ④東京都 新宿区 市谷本村町<br>住所2(番地以降) 10番7号<br>全角文字                                                                      |   |
| 2              | 5. あなたの電話番号を記入してください。     5. 03 - 0000 - 0000<br>半角数字       携帯電話の電話番号を記入してください。     (携帯) 090 - 0000 - 0000                                                     |   |
| 3              | ¥角数字 E−あなたの在学情報                                                                                                    |   |
|                | (現在通っている、あるいは通っていた学校について入力してください。)<br>1. 学校<br>(1)あなたの学校名を確認してください。 (1)学生支援高等専門学校<br>(2)あなたの学科を選択してください。 (2)「情報通信 ✓                                            |   |
| <u>(4</u>      | ) (3)め7ばこの7字年・組を記入してください。<br>※組の名前が漢字、ひらがな、カタカナ等の場合は、<br>学校の指示に従って記入してください。<br>(3)3 学年1                                                                        |   |
|                | 半角数字         (5)あなたの入学年月を記入してください。       (6)西暦(4桁)200X 年 4 月 入学         (注)1年次に入学した年月を記入してください。       半角数字                                                     |   |
|                | Fーあたの履歴情報                                                                                                    |   |
| <mark>5</mark> | あなたはこれまでに日本学生支援機構あるいは日本育英会の奨学金の貸与を受けたことがありますか。<br>(都道府県等の奨学金は除きます。)<br>○はい ●いいえ                                                                                |   |
|                | 「はい」と答えた人はその時の奨学生番号を記入してください。<br>※貸与を受けた奨学金が複数ある場合は、「追加」ボタンを 奨学生番号 1 削除 未選択 2 通加<br>押して、すべての奨学生番号を記入してください。 半角数字<br>※奨学生番号の記入を取り消す場合は、「削除」ボタンを (例:60200999999) |   |
|                | 押してください。                                                                                                    |   |
|                | 次の画面に進みます。右の「送信」ボタンを押してください                                                                                                    | ~ |

① 現在住んでいる住所を入力してください。

| 4. あなたの現在住んでいる住所を記<br><mark>住所1</mark> (自動入力)<br><del>住所2(番地以降)</del> | 入してください。<br><mark> C</mark><br>郵便番号未入力<br>d                                                                                                    | 4.(郵6                                                                | <mark>2</mark><br>更番号) <u>  -  </u><br>半角数字 | <b>b</b><br>住所検索<br>全角文字 |   |
|-----------------------------------------------------------------------|----------------------------------------------------------------------------------------------------|----------------------------------------------------------------------|---------------------------------------------|--------------------------|---|
| 4. あなたの現在住んでいる住所を記                                                    | 入してください。                                                                                                    | 4.(郵低                                                                | 更番号)[233] - [0003]<br>半角数字                  | 住所検索                     | • |
| 住所1(自動入力)                                                             | <ul> <li>•神奈川県 横浜市</li> <li>•神奈川県 横浜市</li> <li>•神奈川県 横浜市</li> <li>•神奈川県 横浜市</li> <li>•神奈川県 横浜市</li> <li>•神奈川県 横浜市</li> <li>•神奈川県 横浜市</li> <li>•神奈川県 横浜市</li> </ul> | 港南区 港南 1<br>港南区 港南 2<br>港南区 港南 3<br>港南区 港南 4<br>港南区 港南 6<br>港南区 港南 6 | 丁目<br>2.7日<br>3.7日<br>3.7日<br>3.7日<br>3.7日  |                          |   |
| 住所2(番地以降)                                                             | 10番7号                                                                                                    |                                                                      |                                             | 全角文字                     |   |

aに郵便番号を入力後、b「住所検索」ボタンを押してください。 検索結果が c に一覧で表示されるので、該当する住所を選択してください。 表示された住所以降の住所(番地、マンション名等)を、d に入力してください。

(注)住所検索前は、 cには「郵便番号未入力」のみ表示されています。

- ② 携帯電話の項目は持っている場合のみ入力してください。
- ③「E-あなたの在学情報」は全て入力必須項目ですので、必ず入力してください。
- ④ すでに高等学校もしくは専修学校(高等課程)を卒業している方は、
   学年・組・出席番号の欄には、学校の指示に従って入力してください。
- ⑤ これまでに日本学生支援機構、あるいは日本育英会の奨学金の貸与を受けたことがある場合は、「はい」を選択してください。 「はい」を選択した場合は、貸与を受けたことがあるすべての奨学生番号を入力してください。
- ⑥ 必要な項目をすべて入力・選択後、「送信」ボタンを押してください。

#### 第1章 奨学金申込方法

### 1.10 「G-保証制度」

(注) 高等専門学校の場合は、「G-保証制度」画面は表示されません。

「C-奨学金申込情報」画面1-18で選択した「貸与奨学金の希望」と、「第一種奨学金の返還方式」 に応じて画面に表示される項目が異なります。

#### 【単一の保証制度を選択する場合】

| 🥔 日本学生支援機構 奨学金申込 - 保証制度(4/7) - Internet Explorer                                                                               |             |   |
|----------------------------------------------------------------------------------------------------|-------------|---|
| 日本学生支援機構<br>現在の表示画面は4/7です。                                                                                                    | Scholar Net | ^ |
| G-保証制度 <ol> <li>あなたが希望する保証制度について答えてください。         <ol> <li>○(1)連帯保証人・保証人を選任します。</li> <li>○(2)機関保証に加入します。</li> </ol> </li> </ol> |             |   |
| 次の画面に進みます。右の「送信」ボタンを押してください                                                                                                    | <b>②</b> 送信 |   |

#### 画面1-26

「貸与奨学金の希望」で「第二種奨学金が第1希望です。」を選択している場合、または 「第一種奨学金が第1希望です。」、「第一種と第二種の併用貸与が第1希望です。」の いずれかを選択したうえで第一種奨学金の返還方式に「定額返還方式」を選択している場合に 表示されます。

| <ul> <li>2. 貸与奨学金の申込を希望しますか。</li> <li>第一種奨学金が第1希望です。</li> <li>第二種奨学金が第1希望です。</li> <li>第一種と第二種の併用貨与が第1希望です。</li> <li>※併用貸与とは、第一種奨学金と第二種奨学金を両方同時に受<br/>。希望しません。</li> </ul> | けることです。        |        |
|----------------------------------------------------------------------------------------------------|----------------|--------|
| 画面1-27(「C-奨学金申込情報」: 貸与奨学金の                                                                                                    | 希望)            |        |
| (2)あなたの希望する返還方式を選択してください。<br>(注)所得連動返還方式を希望する場合、保証制度は「機関保証に加入                                                                                                    | (2)〇所得連動返還方式 C | 定額返還方式 |
| 画面1-28(「C-奨学金申込情報」:第一種奨学金                                                                                                    | の返還方式)         |        |
| ①「(1)連帯保証人・保証人を選任し:                                                                                                    | ます.」 「(2) 機関保証 |        |

①「(1)連帯保証人・保証人を選任します。」、「(2)機関保証に加入します。」のうち 該当のものをクリックしてください。

(注)第一種奨学金については、所得連動返還方式を希望する場合、
 保証制度は「機関保証に加入」になります。
 「(1)連帯保証人・保証人を選任します。」は非活性となり、選択できません。
 「(2)機関保証に加入します。」を選択してください。
 ①(1)連帯保証人・保証人を選任します。
 ②(2)機関保証に加入します。
 ③(2)機関保証に加入します。

③「送信」ボタンを押してください。

| ② 日本学生支援機構 奨学金申込 - 保証制度(4 ∕ 7) - Internet Explorer                             |             | • × |
|--------------------------------------------------------------------------------|-------------|-----|
| 日本学生支援機構<br>現在の表示画面は4/7です。                                                     | Scholar Net | ^   |
| <ul> <li>G−保証制度</li> <li>1.第一種奨学金についてあなたが希望する保証制度について答えてください。</li> </ul>       |             |     |
| <ul> <li>① ○(1)連帯保証人・保証人を選任します。</li> <li>○(2)機関保証に加入します。</li> </ul>            |             |     |
| 所得連動返還方式を希望する場合、保証制度は「機関保証に加入」」でおります。<br>2. 第二種奨学金についてあなたが希望する保証制度について答えてください。 |             |     |
| ① ○(1)連帯保証人・保証人を選任します。<br>○②機関保証に加入します。                                        |             |     |
| 次の画面に進みます。右の「送信」ボタンを押してください                                                    | <b>2</b>    |     |
|                                                                                |             |     |
|                                                                                |             |     |
|                                                                                |             | ~   |

【第一種奨学金の保証制度と第二種奨学金の保証制度をそれぞれ選択する場合】

画面1-29

「貸与奨学金の希望」で「第一種奨学金が第1希望です。」、「第一種と第二種の併用貸与が 第1希望です。」のいずれかを選択し、第一種奨学金の返還方式に「所得連動返還方式」を 選択している場合に表示されます。

 「(1)連帯保証人・保証人を選任します。」、「(2)機関保証に加入します。」のうち 該当のものをクリックしてください。

(注)第一種奨学金については、所得連動返還方式を希望する場合、
 保証制度は「機関保証に加入」になります。
 「(1)連帯保証人・保証人を選任します。」は非活性となり、選択できません。
 「(2)機関保証に加入します。」を選択してください。
 ①(1)連帯保証人・保証人を選任します。
 ①(2)機関保証に加入します。
 所得運動返還方式を希望する場合、保証制度は「機関保証に加入」になります。

③「送信」ボタンを押してください。

#### 【保証制度の選択が不要となる場合】

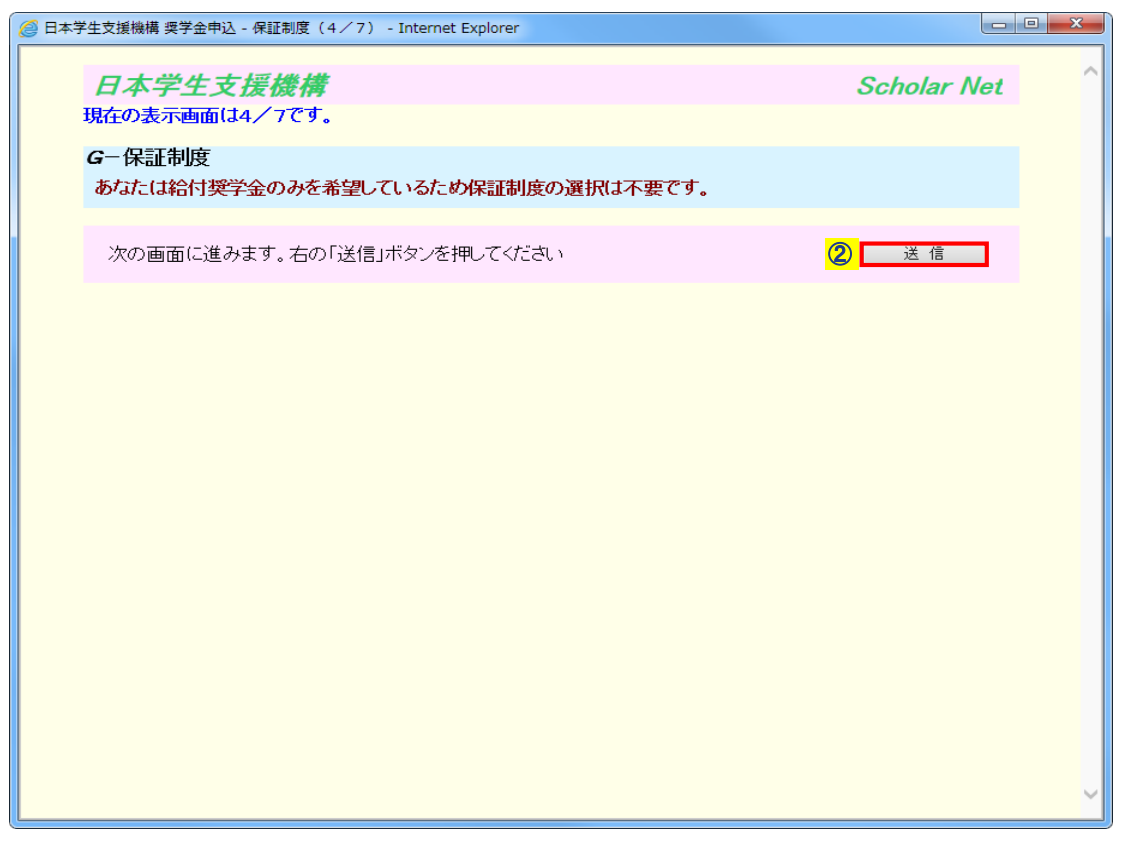

画面1-30

「貸与奨学金の希望」で「希望しません。」を選択し、給付奨学金のみを希望する場合に 表示されます。

②「送信」ボタンを押してください。

#### 1.11 「H- あなたの家族情報」

| 🥝 日本学生支援機構 奨学金申込 - あなたの家族情報(5/7) - Internet Explorer                                                                                                    |                                                      |
|----------------------------------------------------------------------------------------------------|------------------------------------------------------|
| 日本学生支援機構 So<br>現在表示されている画面は全体の5/7です。                                                                                                    | cholar Net                                           |
| <b>Hーあなたの家族情報</b><br>1. 家族住所<br>(1)家族住所とあなたの住所は同じですか。<br>(1)家族住所とあなたの住所は同じですか。<br>(1)の家族住所の需託希告を記してください<br>(1)の                                                                                       | ●(tu Ouuž                                            |
|                                                                                                    | 」<br><u>単角数字</u><br>⊃(はい ●いいえ                        |
| (2) 「はい」と含えたべば、めてはよるものを選択してくたさい。     ○児童自立支援施設入所者     ○児童自立支援施設入所者     ○児童自立支援施設入所者     ○自立援助ホーム入所者     ○目立援助ホーム入所者     ○目立援助ホーム入所者     ○目立援助ホーム入所者                                                   | 音等<br>₹<br>れている(いた)人                                 |
| あなたの家族について記入してください。<br>② 3. 家族全員(あなたを含む)の人数を記入してください。                                                                                                    | (1) <u>5</u> 人<br>半角数字                               |
| <ul> <li>4. 家計を支えている人について記入してください。         <ul> <li>(1)主として家計を支えている人(父母のいずれか、父母がいない場合は代わって家計を支えている人(父母のいずれか、父母がいない場合は代わって家計を支えている人)</li> <li>(a)あなたから見た続柄</li> <li>(j)のののでのです。</li> </ul> </li> </ul> | 5人)<br>(a) 汉                                         |
| <u>佐</u> (b)その氏名     (b)漢字(全角漢字)     漢学     太郎     カナ(全角カナ) ショウガク     (タロウ                                                                                                    |                                                      |
| (c)その生年月日 (c)(和暦) 昭和 V XX 4                                                                                                    |                                                      |
| (d)職業(該当する項目をすべて選択してください。)<br>(d)□給与所得 図商・工業、個人経営 □農・林・水産業 □自由業 □そ                                                                                                    | ·の他 口無職                                              |
| (e)「家計状況甲告書」にて計算した合計額を記入してくたさい。(方円未満切捨て)<br>1)給与所得の場合 1)収入                                                                                                    |                                                      |
| 2)帰与所得以外の場合 2)所得<br>(f)住民税非課税(市区町村民税の所得割額が「0円」)ですか。 (f) ●<br>( e)現在 生活保護を受けていますか) (e)                                                                                                    | F笠観 <sup>80</sup> パワウ<br>半角数字<br>はい Oいいえ<br>(けい のいいえ |
| <ul> <li>④ (2)その他に家計を支えている人(父、母など)</li> <li>(a)あなたから見た結柄</li> </ul>                                                                                                    |                                                      |
|                                                                                                    | 名                                                    |
| (c)その生年月日<br>(c)税暦)昭和 ▼ ×× 3<br>(d)職業(該当する項目をすべて選択してください)                                                                                                    | ₹7_月 <u>17</u> 日生<br>半角数字                            |
| (d) □給与所得 図商・工業、個人経営 □農・林・水産業 □自由業 □-<br>(e)「家計状況申告書」にて計算した合計額を記入してください。(万円未満切捨て)                                                                                                    | その他 □無職                                              |
| 1)給与所得の場合     1)収入       2)給与所得以外の場合     2)所得                                                                                                    | 、金額万円<br>半角数字<br>計金額 15 万円                           |
| <ul> <li>(分住民税非課税(市区町村民税の所得害)額が「0円」)ですか。</li> <li>(2)現在、生活保護を受けていますか。</li> <li>(2)○</li> </ul>                                                                                                    | 半角数字<br>(はい ○いいえ<br>(はい ◎いいえ                         |
| 5. あなたは、祖父母等から教育資金の一括贈与を受けていますか。 5. ◎受けていない                                                                                                    | ハ ○受けている                                             |
| 6. あなたと家計支持者(原則父母)の資産の合計額は2,000万円以下<br>(家計支持者が一人の場合は1,250万円以下)ですか。<br>※預貯金、有価証券、投資信託、現金等の合計額を申告してください。<br>6. ④                                                                                        | ●はい Oいいえ                                             |
| 7. 家族のうち学校に在学している人に関して記入してください。<br>(1)家族のうち、就学者(学校に在学している人)と就学前の家族(小学校入学前の弟妹)の<br>人数を記入してください。(あなたを含む)                                                                                                | (1)[2]人<br>半角数字                                      |
| (2)あなたの他に学校に在学している人および小学校入学前の弟妹がいる場合は、全員記入して<br>続柄 姓 名 学校設置者 在学している学校 通<br>全角漢字 全角漢字                                                                                                    | こください。<br>1学別                                        |
| 第     選挙     次郎     国公立     高等学校     自宅かき       未選択     選挙     未選択     未選択     未選択     未選択                                                                                                    |                                                      |
| 未選択     調学     未選択     未選択     未選択       未選択     調学     未選択     未選択     未選択                                                                                                    |                                                      |
| 未選択 \   送学      未選択 \  未選択      未選択      未選択        未選択 \   送学       未選択 \   未選択       未選択       未選択                                                                                                  | <u> </u>                                             |
| <ul> <li>8. その他の家族(「家計支持者・就学者・小学校入学前の弟妹」以外の家族)を記入してください。(<br/>続柄 姓 名 年齢<br/>全角漢字 全角漢字 半角数字</li> </ul>                                                                                                 | あなたを除く)                                              |
| 祖父     > 漢学     奉次     [71]       未選択     > 漢学     [1]       未選択     > 漢学     [1]                                                                                                    |                                                      |
| 未選択 V     漢学       未選択 V     漢学                                                                                                    |                                                      |
|                                                                                                    |                                                      |
| 次の画面に進みます。右の「送信」ボタンを押してください                                                                                                    | 送信                                                   |
| 而云1_01                                                                                                    |                                                      |

#### 第1章 奨学金申込方法

 申込者が社会的養護を必要とする人に該当する場合は「はい」を選択してください。 初期表示では、「いいえ」が選択されています。

「はい」を選択した場合は、社会的養護区分の項目が活性になりますので、 該当のものを選択してください。

| 2. あなた自身の状況について、あ | てはまるものを選択してください。 |                                    |        |
|-------------------|------------------|------------------------------------|--------|
| (1)あなたは社会的養護を必要と  | こする人ですか。         | (1) <b>⊙</b> (まい                   | ○いいえ   |
| (2)「はい」と答えた人は、あては | まるものを選択してください。   | ○旧亲白立去增竑設→武老笑                      |        |
|                   | ○児童復調施設入別有守      | ○児里日立又復施設人所有守                      |        |
|                   | ○里親に養育されている(いた)人 | ○日立版の小 コンの小目号<br>○ファミリーホームで養育されている | ら(いた)人 |
|                   |                  |                                    |        |

- (注)申込者が社会的養護を必要とする人の場合は、以降の②~④、及び ⑦~⑨は自動で情報が入力されます。
- ② 申込者本人を含め、家族全員の人数を正確に入力してください。
   家族全員の人数 = 本人 + ③ + ④ + ⑧の合計人数 + ⑨の合計人数

申込者が社会的養護を必要とする人の場合は、家族全員の人数に「1人」が設定されます。 3. 家族全員(あなたを含む)の人数を記入してください。 (1) 人

申込者以外の家族は、③・④・⑧・⑨のいずれか一箇所に必ず入力することとなります。 「送信」ボタンを押す前にもう一度確認してください。

③ 主として家計を支えている人の内容を入力してください。
 「C-奨学金申込情報」画面1-18で給付奨学金の希望に「希望しません。」を選択している場合は、家計支持者が住民税非課税であるかどうかの項目が非活性になります。
 (ftl民税非課税(市区町村民税の所得割額が「0円」)ですか。
 (ftll) のしいえ

申込者が社会的養護を必要とする人の場合は、申込者本人の情報が設定されるため、 入力不要です。

| (1)主として家計を支えている人(父母の<br>(a)あなたから見た続柄       | いずれか、父母がいない場合                       | 合は代わって家計をす   | えている人)<br>(a) 申込者本人 ✔                |
|--------------------------------------------|-------------------------------------|--------------|--------------------------------------|
| (b)その氏名                                    | (b)漢字(全角漢字)<br>授学<br>カナ(全角カナ) ショウガク | *±<br>       | -郎<br>チロウ                            |
| (c)その生年月日                                  |                                     | (c)(和暦) 平成 、 | ×××年7月7日生<br>半角数字                    |
| (d)職業(該当する項目をすべて選択し<br>(d)■給与所得 ■商         | てください。)<br>萄・工業、個人経営 □農・1           | 林•水産業 □自由美   | € ■その他 ☑無職                           |
| (e)「家計状況申告書」にて計算した合語<br>1)給与所得の場合          | 計額を記入してください。(万                      | 円未満切捨て)      | 1)収入金額 <u>○ 万円</u><br>半角数字           |
| 2)給与所得以外の場合                                |                                     |              | 2)所得金額◎ 万円<br>半角数字                   |
| (f)住民税非課税(市区町村民税の所得<br>(g)現在、生活保護を受けていますか。 | 骨割額が「0円」)ですか。                       |              | (f) ● はい   ● いいえ<br>(g) ● はい   ● いいえ |

#### 第1章 奨学金申込方法

④ その他に家計を支えている人がいる場合は、必ず内容を入力してください。
 「C-奨学金申込情報」画面1-18で給付奨学金の希望に「希望しません。」を選択している場合は、家計支持者が住民税非課税であるかどうかの項目が非活性になります。

| (公住民税非課税(市区町村民税の所得実版税)「の中心ですね            |  |
|------------------------------------------|--|
| (「九主氏が兄子誌が兄(「山へ町」や」氏がなりだれてき路見なりし口」としてない。 |  |

申込者が社会的養護を必要とする人の場合は、その他に家計を支えている人はいない ものとして取扱うため、入力不要です。

(f) ○(はい ○いいえ

| (2)その他に家計を支えている人)<br>(a)あなたから見た続柄    | (父、母など)                  |           |          | (a)                    | 未選択 🗸        |
|--------------------------------------|--------------------------|-----------|----------|------------------------|--------------|
| (b)その氏名                              | (b)漢字(全角漢字)<br>カナ(全角カナ)  | 姓         |          | 名                      |              |
| (c)その生年月日                            |                          | (c)(和暦)   | 未選択 🖌    | 年月                     | 日生           |
| (d)職業(該当する項目をすべて)<br>(d) ■給与所得       | 選択してください。)<br>■商・工業、個人経営 | ■農·林·水産業  | ■自由業     | ■その他                   | ■無職          |
| (e)「家計状況申告書」にて計算し<br>1)給与所得の場合       | た合計額を記入してくださ             | い。(万円未満切捨 | で)<br>1) | 収入金額                   | 万円           |
| 2)給与所得以外の場合                          |                          |           | 2)       | 所得金額                   |              |
| (f)住民税非課税(市区町村民税<br>(g)現在、生活保護を受けていま | の所得割額が「0円」)です<br>すか。     | か。        | ·)<br>پ) | f) 🔵 (まし)<br>g) 🔵 (まし) | ○いいえ<br>○いいえ |

- ⑤ 給付奨学金を希望する場合は、祖父母等からの教育資金の一括贈与の受領有無について 選択してください。
   「C-奨学金申込情報」画面1-18で給付奨学金の希望に「希望しません。」を選択している 場合は、以下のように選択肢が非活性で表示されます。
   5. ●受けていない ●受けている
- ⑥ 給付奨学金を希望する場合は、申込者と家計支持者の資産の合計額について選択して ください。

家計を支えている人が生活保護を受けている場合は、資産の申告が不要なため、 以下のように選択肢が「はい」で選択済で表示されます。

 あなたと家計支持者(原則)父母)の資産の合計額(は2,000万円以下 (家計支持者が一人の場合(は1,250万円以下)ですか。
 ※預貯金、有価証券、投資信託、現金等の合計額を申告してください。

「C-奨学金申込情報」画面1-18で給付奨学金の希望に「希望しません。」を選択している場合は、以下のように選択肢が非活性で表示されます。

| 6. | あなたと家計支持者(原則父母)の資産の合計額は2,000万円以下 |        |      |
|----|----------------------------------|--------|------|
|    | (家計支持者が一人の場合は1,250万円以下)ですか。      | 6. (まい | ○いいえ |
|    | ※預貯金、有価証券、投資信託、現金等の合計額を申告してください。 |        |      |

#### 奨学金申込方法 第1章

- ⑦ 申込者本人を含め、学校に在学している人および小学校入学前の弟妹の人数を 正確に入力してください。 |学校に在学している人および小学校入学前の弟妹の人数 = 本人 + ⑧の合計人数
  - (注) 高等学校卒業程度認定試験の合格(見込)者・大学入学資格検定合格者の場合は、 申込者本人を除いた人数を入力してください。

申込者が社会的養護を必要とする人の場合は、学校に在学している人および 小学校入学前の弟妹の人数に「1人」が設定されます。

(1)家族のうち就学者(学校に在学している人)と就学前の家族(小学校入学前の弟妹)の (1)1 人 人数を記入してください。(あなたを含む) 半角数字

(注) 申込者が社会的養護を必要とする人で、高等学校卒業程度認定試験の合格(見込)者・ 大学入学資格検定合格者の場合は、「0人」が設定されます。

(1)家族のうち、就学者(学校に在学している人)と就学前の家族(小学校入学前の弟妹)の (1) 人 人数を記入してください。(あなたを除く)

⑧ 申込者以外に学校に在学している人および小学校入学前の弟妹を入力してください。 申込者が社会的養護を必要とする人の場合は、非活性で表示されますので入力不要です。

(2)あなたの他に学校に在学している人および小学校入学前の弟妹がいる場合は、全員記入してください。 続柄 姓 名 学校設置者 在学している学校 通学別

| 全角漢字     | 全角漢字 |       |     |   |     |        |
|----------|------|-------|-----|---|-----|--------|
| 未選択 ✔ 学支 |      | 未選択 🗸 | 未選択 | ~ | 未選択 | $\sim$ |
| 未選択 ✔ 学支 |      | 未選択 🗸 | 未選択 | ~ | 未選択 | $\sim$ |
| 未選択 ✔ 学支 |      | 未選択 ∨ | 未選択 | ~ | 未選択 | $\sim$ |
| 未選択 ✔ 学支 |      | 未選択 🗸 | 未選択 | ~ | 未選択 | $\sim$ |
| 未選択 ✔ 学支 |      | 未選択 🗸 | 未選択 | ~ | 未選択 | $\sim$ |
| 未選択 ✔ 学支 |      | 未選択 🗸 | 未選択 | ~ | 未選択 | $\sim$ |

 ⑨ 家計支持者・就学者・小学校入学前の弟妹以外の家族を入力してください。 申込者が社会的養護を必要とする人の場合は、非活性で表示されますので入力不要です。

8. その他の家族(「家計支持者・就学者・小学校入学前の弟妹」以外の家族)を記入してください。(あなたを除く)

| 続柄    | 姓<br>全角漢字 | 名<br>全角漢字 | 年齢<br>半角数字 |
|-------|-----------|-----------|------------|
| 未選択 🗸 | 学支        |           |            |
| 未選択 🗸 | 学支        |           |            |
| 未選択 🗸 | 学支        |           |            |
| 未選択 🗸 | 学支        |           |            |
| 未選択 🗸 | 学支        |           |            |

11 入力内容を確認し、「送信」ボタンを押してください。

半角数字

# 1. 12 「I-特記情報」・「J-家庭事情情報」

| 日本学生支援機構<br>現在表示されている画面は全体の6/7です。                                                                                                    | Scholar Net                                                     |
|----------------------------------------------------------------------------------------------------|-----------------------------------------------------------------|
| ① <mark>/</mark> -特記情報                                                                                                    |                                                                 |
| <ol> <li>あなたの家庭は母子または父子家庭ですか。</li> <li>あなたを含め、家族の中に障害のある人(常に就床(しゅうしょう)を要<br/>介護(かいご)の必要な人等を含む)がいますか。<br/>「はい」と答えた人は、その人数を記入してください。</li> </ol>                                                                           | 1.○はい ●いいえ<br>する 2.○はい ●いいえ<br>一人<br>半角数字                       |
| 3. 主に家計を支えている人が単身赴任等で別居していますか。<br>「はい」と答えた人は、別居による住居・光熱・水道・家具・家事用品の<br>年間の実費を記入してください。                                                                                                    | 7月87年<br>3. ○(はい ) ●しいえ<br>一万円<br>半角数字                          |
| 4. あなたの家族に6ヶ月以上にわたり療養中の人または療養を必要とす<br>いますか。<br>「はい」と答えた人は、療養のために必要な1年間の支出金額を記入し                                                                                                    | <sup>tる人が</sup> 4.0はい のいいえ<br>だください。 万円<br>半角数字                 |
| 5. この1年間に火災・風水害または盗難等の被害を受けたことがあります<br>「はい」と答えた人で、長期(2年以上)にわたって支出の増加または<br>収入の減少がある場合、その1年分の金額を記入してくたさい。                                                                                                    | すか。<br>5. ●(はい ○しいえ<br>支出の増加2∞ 万円<br>半角数字<br>収入の減少1∞ 万円<br>半角数字 |
| ② 6. 災害・震災に被災したことがある人で、被災した災害・震災が選択肢の<br>含まれている場合は該当のものを選択してください。                                                                                                    |                                                                 |
| <ul> <li>③ J-家庭事情情報</li> <li>奨学金を希望するに至った家庭の事情や、特に説明を要することを記</li> <li>注)主に家計を支えている人が無職(失職)の場合には、その無職(失職)となった年月<br/>現在の生活費の出所(でどころ)等を具体的に記入して(たさい)。</li> <li>私は新聞配達をして高校の学費を払っております。大学進学後も今のアルバイト<br/>学を続けます。</li> </ul> | 2入してください。(全角200文字以内)<br>1、理由、<br>トを続け、足りない分は奨学金で補い勉             |
| 次の画面に進みます。右の「送信」ボタンを押してください                                                                                                    | <mark>④</mark> 送信                                               |

#### 第1章 奨学金申込方法

 「I-特記情報」の1~6について、該当項目がない場合は「いいえ」を選択してください。 給付奨学金のみを希望する場合で、「H-あなたの家族情報」画面1-31で申込者本人が 「社会的養護を必要とする人である」を選択している場合、又は家計を支えている人が 生活保護を受けている場合は、非活性で表示されます。

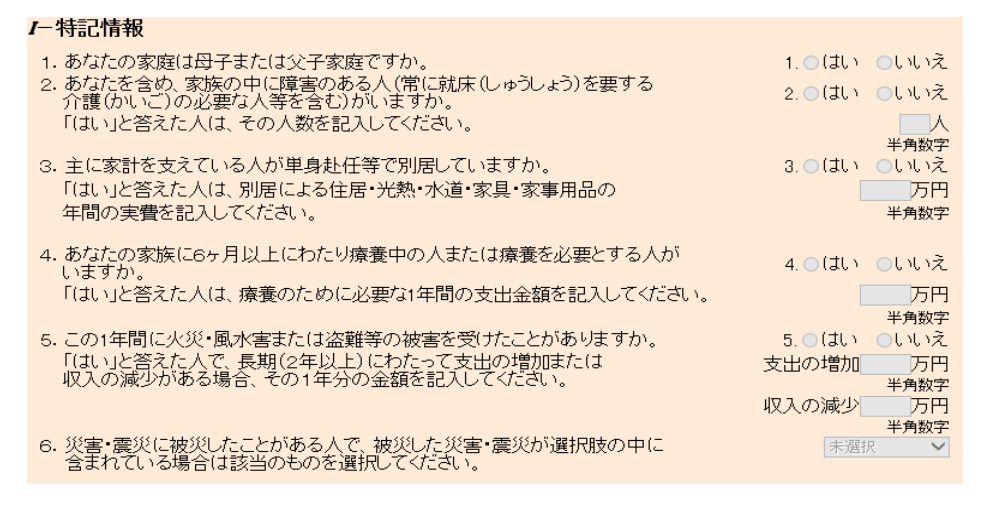

- ② 災害・震災に被災したことがある人で、被災した災害・震災が選択肢の中に 含まれている場合は、必ず、該当のものを選択してください。
- ③「J-家庭事情情報」は全角200文字以内で入力してください。 (注)数字、句読点を入力する場合も全角で入力してください。

「C-奨学金申込情報」画面1-18で貸与奨学金の希望に「第一種奨学金と第二種奨学金の 併用貸与が第1希望です。」を選択し、貸与月額で「第二種奨学金の最高月額」を選択 している場合は、次のように表示されます。

J-家庭事情情報

 決学金を希望するに至った家庭の事情や、特に説明を要することを記入してください。(全角200文字以内)
 注い主に家計を支えている人が無職(失職)の場合には、その無職(失職)となった年月、理由、 現在の生活費の出所等を具体的に記入してください。
 注2)第二種契学金の最高月額を必要とする理由を具体的に記入してください。(学校担当者から確認等を行う場合があります)

第二種奨学金の最高月額を必要とする理由を入力してください。

④「送信」ボタンを押してください。

## 1.13 「K- 奨学金振込口座情報」

| 🤗 日本学生支援機構 奨学金申込 - 金融機關検索(7/7) - Internet Explorer |                 |   |
|----------------------------------------------------|-----------------|---|
| 日本学生支援機構                                           | Scholar Net     | ^ |
| 現在表示されている画面は全体の7/7です。                              |                 |   |
| <b>ベ</b> ー奨学金振込口座情報                                |                 |   |
| 1. 金融機関に奨学金の振込口座とするあなた名義の口座を開設していますか。              | 。 1.O(はい Oいいえ   |   |
| 「はい」と答えた方のみ次のことに答えてください。                           |                 |   |
| 2. 奨学金を振り込む金融機関を選択してください。                          | 2. ●銀行等 ●ゆうちょ銀行 |   |
|                                                    |                 |   |
|                                                    |                 |   |
| 次の画面に進みます。右の「送信」ボタンを押してください                        | 送信              |   |
|                                                    |                 |   |
|                                                    |                 |   |
|                                                    |                 |   |
|                                                    |                 |   |
|                                                    |                 |   |
|                                                    |                 |   |
|                                                    |                 |   |
|                                                    |                 |   |
|                                                    |                 |   |

- 金融機関に奨学金の振込口座とする申込者本人名義の口座を開設している場合は、 「はい」を選択してください。
   口座を開設していない場合は、「いいえ」を選択し、「送信」ボタンを押してください。
   入力した内容を確認するための「奨学金振込口座情報確認」画面1-36が表示されます。
- ①で「はい」を選択した場合は、金融機関の選択欄が活性化します。
   金融機関を選択すると、画面の表示項目が切り替わります。

#### 【銀行等を選択した場合】

| 🥑 日本著 | 学生支援機構 奨学金申込 - 金融機関検索(7/7) - Internet Explorer                                                                   |   |
|-------|----------------------------------------------------------------------------------------------------|---|
|       | 日本学生支援機構Scholar Net現在表示されている画面は全体の7/7です。                                                                         | ^ |
|       | <ul> <li>✓ 奨学金振込口座情報</li> <li>1.金融機関に奨学金の振込口座とするあなた名義の口座を開設していますか。</li> <li>1.●(はい Oいいえ</li> </ul>               |   |
|       | 「はい」と答えた方のみ次のことに答えてください。       2. ●銀行等 ○ゆうちょ銀行                                                                   |   |
| 1     | 金融機関名および支店名を選択してください。<br>(1)右のボタンを押して金融機関名の読みの先頭1文字を選択してください。 (1) み ✓ (2)金融機関名を選択してください。 (2) 三井住友銀行(0009) ✓      |   |
|       | (3)右のボタンを押して支店名の読みの先頭1文字を選択してください。 (3) い  ✓ (4)支店名を選択してください。 (3) い  ✓ (4) 飯田橋支店(888)  ✓                          |   |
| 2     | 3. 預金通帳等で確認後、口座番号を入力してください。       3.普通(総合)口座         確認のため、再度口座番号を入力してください。       確認用         1234567       半角数字 |   |
| 3     | 4. □座名義人を入力してください。     姓     名       (□座名義人は本人に限ります)     4.□座名義人(全角力ナ) ショウガク     イチロウ                            |   |
|       | 次の画面に進みます。右の「送信」ボタンを押してください                                                                                      |   |
|       |                                                                                                    | ¥ |

画面1-34

① 金融機関についてそれぞれのリストボックスから該当の項目を選択してください。

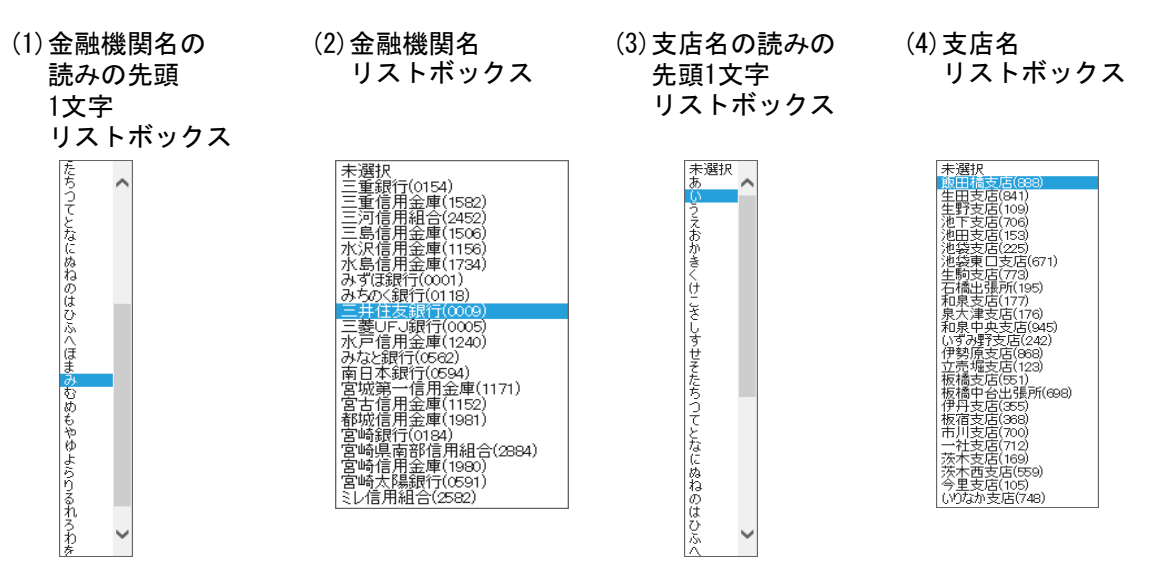

(注)金融機関名、支店名の次に「金融機関コード」、「支店コード」が表示されます。

- ② 口座番号を半角数字で正確に入力してください。
   入力欄を見ながら確認用欄へ入力できないよう、「●」で変換されて表示されます。
   確認のため、再度同じ口座番号を入力してください。
- ③ 口座名義人は本人に限ります。口座名義人のカナ氏名を入力してください。
- ④ 入力内容を、もう一度良く確認して「送信」ボタンを押してください。
   入力した内容を確認するための「奨学金振込口座情報確認」画面1-37が表示されます。

| 【ゆう   | ちよ銀行を選択した場合】                                                          |   |
|-------|-----------------------------------------------------------------------|---|
| 🥖 日本学 | 学生支援機構 奨学金申込 - 金融機関検索(7/7) - Internet Explorer                        | × |
|       | 口木学片支绍继续 Sobolar Nat                                                  | ~ |
|       |                                                                       |   |
|       | 現住表小で4(しいる画面は主体の1/27)です。                                              |   |
|       | <b>K</b> -奨学金振込口座情報                                                   |   |
|       | 1. 金融機関に奨学金の振込口座とするあなた名義の口座を開設していますか。 1. ●はい ○いいえ                     |   |
|       | 「はい」と答えた方のみ次のことに答えてください。                                              |   |
|       | 2. 奨学金を振り込む金融機関を選択してください。       2. ○銀行等 ●ゆうちょ銀行                       |   |
| 1     | 3. 貯金通帳等で確認後、口座の記号-番号を入力してください。 3.記号-番号 ••••• - •••••••               |   |
|       | 確認のため、再度口座の記号-番号を入力してください。 確認用 12340 - 12345671 - 12345671 - 12345671 |   |
| 2     | 4. 口座名義人を入力してください。         姓         名                                |   |
|       | (口座名義人は本人に限ります) 4.口座名義人(全角力ナ) ショウガク [イチロウ]                            |   |
|       |                                                                       |   |
|       | 次の画面に進みます。右の「送信」ボタンを押してください                                           |   |
|       |                                                                       |   |
|       |                                                                       |   |
|       |                                                                       |   |
|       |                                                                       |   |
|       |                                                                       | J |
|       |                                                                       |   |

画面1-35

- □ ロ座の記号-番号を半角数字で正確に入力してください。
   入力欄を見ながら確認用欄へ入力できないよう、「●」で変換されて表示されます。
   確認のため、再度同じ記号-番号を入力してください。
- ② 口座名義人は本人に限ります。 口座名義人のカナ氏名を入力してください。
- ③ 入力内容を、もう一度良く確認して「送信」ボタンを押してください。 入力した内容を確認するための「奨学金振込口座情報確認」画面1-38が表示されます。

#### <奨学金振込口座情報確認>

| 【口座未開設を選択した | 場合】 |
|-------------|-----|
|-------------|-----|

| 🧭 日本学生支援機構 奨学金申込 - 金融機関検索(7/7) - Internet Explorer                                            |                  |   |
|-----------------------------------------------------------------------------------------------|------------------|---|
| 日本学生支援機構 現在表示されている画面は全体のフノフです。                                                                | Scholar Net      | ^ |
| <ul> <li>K-授学金振込口座情報確認</li> <li>1. あなたは 奨学金の振込口座とするあなた名義の口座を開設していない を選択しましょろしいですか。</li> </ul> | た。<br>1.0はい 0いいえ |   |
| 次の画面に進みます。右の「送信」ボタンを押してください                                                                   | 送信               |   |

#### 【銀行等を選択した場合】

| 3 山本于主义该领悟来于亚中区。亚脑域图探索(7/27)。Internet explore                                                                                    |                               |  |
|----------------------------------------------------------------------------------------------------|-------------------------------|--|
| 日本学生支援機構 現在表示されている画面は全体のスノスです                                                                                                    | Scholar Net                   |  |
| K- 奨学金振込口座情報確認 ※口座委号や口座名義人を誤って登録すると、正く振込がされませんので                                                                                 |                               |  |
| 必ず確認してください。<br>※口座名義人は必ず本人であることを確認してください。<br>1 あたたは、授学令の振込口応とするあたた2美の口応を開設している、を選択し、                                             | ≠1. <i>t</i> -                |  |
| <ul> <li>は、しょうは、マチョンのはとこととうのようにもないことを用いています。<br/>よろしいですか。</li> <li>2. 振込先の金融機関名は 三井住友銀行 と</li> <li>※品おちています 確認 てください。</li> </ul> | 1.0(th 0hhž                   |  |
| <ul> <li>3. 振込先の支店名は 飯田橋を広</li> <li>登録されています。確認してください。</li> </ul>                                                                | 3.0(th) 00002                 |  |
| <ul> <li>4. 振込先口座番号は 1234507 でよろしいですか。</li> <li>5. 振込先口座名義人は</li> <li>ショウガク イチロウ さんで<br/>間違いありませんか。</li> </ul>                   | 4.01411 0111ス<br>5.0(はい 0111え |  |
| 次の両面に進みます。 左の「洋信 ボタンを押してください                                                                                                    | 送信                            |  |

画面1-37

#### 【ゆうちょ銀行を選択した場合】

| ◎ 日本学生支援機構 奨学金申込 - 金融機関検索(7/7) - Internet Explorer                                                                                                    | • × |
|----------------------------------------------------------------------------------------------------|-----|
| 日本学生支援機構 Scholar Net 現在表示されている画面は全体の7/7です。                                                                                                    | ^   |
| ₭- 奨学金振込口座情報確認 ※□座の記号-番号や□座名義人を誤って登録すると、正しく振込がされませんので<br>必ず確認してください。 ※□座名義人は必ず本人であることを確認してください。                                                                                                    |     |
| 1. あなたは 奨学金の振込口座とするあなた名義の口座を開設している を選択しました。<br>よろしいですか。       1.0(はい 0)いいえ         2. 振込先の金融機関名は ゆうちよ銀行 と<br>登録されています。確認してください。       2.0(はい 0)いいえ         3. 振込先口座の記号-番号は 12340-12345671 でよろしいですか。       3.0(はい 0)いいえ         4. 振込先口座名義人は       ショウガク イチロウ さんで       4.0(はい 0)いいえ |     |
| 間違いありませんか。<br>次の画面に進みます。右の「送信」ボタンを押してください<br>送信                                                                                                    |     |

#### 画面1-38

「奨学金振込口座情報」画面1-33~画面1-35で入力した内容を確認するための画面が 表示されます。

内容をよく確認し、誤りがなければ「はい」を選択し、「送信」ボタンを押してください。 内容を訂正する場合は、「いいえ」を選択して「送信」ボタンを押してください。 「奨学金振込口座情報」画面1-33、画面1-34、画面1-35に戻り、訂正することができます。

### <補足説明>

| ② 日本学生支援機構 奨学金申込 - 金融機関検索(7/7) - Internet Explorer                                        |   |
|-------------------------------------------------------------------------------------------|---|
| 日本学生支援機構 Scholar Net                                                                      | ^ |
| 現在表示されている画面は全体の7/7です。<br>※ 訂正が必要な項目は以下のとおりです ※                                            |   |
| 訂正項目は赤字に表示が変わっています。                                                                       |   |
| ▼ロ座名義人が違います。本人名義の口座を開設して申込をしなおしてください。<br>(ブラウザの右上にある「×」ボタンを押して処理を終了してください。)               |   |
| K-奨学金振込口座情報                                                                               |   |
| 1. 金融機関に奨学金の振込口座とするあなた名義の口座を開設していますか。 1. ④はい ついいえ                                         |   |
| 「はい」と答えた方のみ次のことに答えてください。                                                                  |   |
| 2. 奨学金を振り込む金融機関を選択してください。       2. ●銀行等 ○ゆうちょ銀行                                           |   |
| 金融機関名および支店名を選択してください。<br>(1)右のボタンを押して会融機関名の読みの先頭1文字を選択してください。                             |   |
| (2)金融機関名を選択してください。<br>(2) 三井住友銀行(0009) ▼                                                  |   |
| (3)右のボタンを押して支店名の読みの先頭1文字を選択してください。 (3) い 🗸                                                |   |
| (4)支店名を選択してください。       (4) 飯田橋支店(888)                                                     |   |
| 3. 預金通帳等で確認後、口座番号を入力してください。 3.普通(総合)口座 •••••••                                            |   |
| 確認のため、再度口座番号を入力してください。     確認用     1234567       半角数字     半角数字                            |   |
| 4. 口座名義人を入力してください。         姓         名           (口座名義人は本人に限します)         4. 口座名義人(今色力士) 2 |   |
| 次の画面に進みます。右の「送信」ボタンを押してください                                                               |   |
|                                                                                           | ~ |

画面1-39

奨学金振込口座の名義人は本人に限りますので、「誓約欄」画面1-16で入力した カナ氏名と一致しない場合は申込みが行えません。

ロ座名義人が相違している場合は、 <br />
<br />
<br />
<br />
<br />
<br />
<br />
<br />
<br />
<br />
<br />
<br />
<br />
<br />
<br />
<br />
<br />
<br />
<br />
<br />
<br />
<br />
<br />
<br />
<br />
<br />
<br />
<br />
<br />
<br />
<br />
<br />
<br />
<br />
<br />
<br />
<br />
<br />
<br />
<br />
<br />
<br />
<br />
<br />
<br />
<br />
<br />
<br />
<br />
<br />
<br />
<br />
<br />
<br />
<br />
<br />
<br />
<br />
<br />
<br />
<br />
<br />
<br />
<br />
<br />
<br />
<br />
<br />
<br />
<br />
<br />
<br />
<br />
<br />
<br />
<br />
<br />
<br />
<br />
<br />
<br />
<br />
<br />
<br />
<br />
<br />
<br />
<br />
<br />
<br />
<br />
<br />
<br />
<br />
<br />
<br />
<br />
<br />
<br />
<br />
<br />
<br />
<br />
<br />
<br />
<br />
<br />
<br />
<br />
<br />
<br />
<br />
<br />
<br />
<br />
<br />
<br />
<br />
<br />
<br />
<br />
<br />
<br />
<br />
<br />
<br />
<br />
<br />
<br />
<br />
<br />
<br />
<br />
<br />
<br />
<br />
<br />
<br />
<br />
<br />
<br />
<br />
<br />
<br />
<br />
<br />
<br />
<br />
<br />
<br />
<br />
<br />
<br />
<br />
<br />
<br />
<br />
<br />
<br />
<br />
<br />
<br />
<br />
<br />
<br />
<br />
<br />
<br />
<br />
<br />
<br />
<br />
<br />
<br />
<br />
<br />
<br />
<br />
<br />
<br />
<br />
<br />
<br />
<br />
<br />
<br />
<br />
<br />
<br />
<br />
<br />
<br />
<br />
<br />
<br />
<br />
<br />
<br />
<br />
<br />
<br />
<br />
<br />
<br />
<br />
<br />
<br />
<br />
<br />
<br />
<br />
<br />
<br />
<br />
<br />
<br />
<br />
<br />
<br />
<br />
<br />
<br />
<br />
<br />
<br />
<br />
<br />
<br />
<br />
<br />
<br />
<br />
<br />
<br />
<br />
<br />
<br />
<br />
<br />
<br />
<br />
<br />
<br />
<br />
<br />
<br />
<br />
<br />
<br />
<br />
<br />
<br />
<br />
<br />
<br />
<br />
<br />
<br />
<br />
<br />
<br />
<br />
<br />
<br />
<br />
<br />
<br />
<br />
<br />
<br />
<br />
<br />
<br />
<br />
<br />
<br />
<br />
<br />
<br />
<br />
<br />
<br />
<br />
<br />
<br />
<br />
<br />
<br />
<br />
<br

# 1.14 「**申込入力項目の確認**」

| 日本学生支援機構                                                                                                    | Scholar Net                                                                                                    |
|----------------------------------------------------------------------------------------------------|----------------------------------------------------------------------------------------------------|
|                                                                                                    |                                                                                                    |
|                                                                                                    | 20XX年5月20日                                                                                                    |
| 奨学金申込情報一覧                                                                                                    |                                                                                                    |
|                                                                                                    |                                                                                                    |
| めなたの人力した内谷は以下の通りです。<br>1.記入内容に相違がない場合は下の「送信」ボタンを押して                                                                                                    | てください。「送信」ボタンを押した後で受付番号を                                                                                                    |
| 入力用紙に控えてください。<br>2.記入内容を訂正する場合には記入内容を訂正するボタ                                                                                                    | を押してください。                                                                                                    |
|                                                                                                    |                                                                                                    |
| ◆確認書来回息書の提出◆<br>提出しました。                                                                                                    |                                                                                                    |
|                                                                                                    |                                                                                                    |
| ◆「マイナンハー提出書」に印字されている甲込ID◆<br>YDXX123456                                                                                                    |                                                                                                    |
|                                                                                                    |                                                                                                    |
| <b>8-                                     </b>                                                                                                    | 授学————————————————————————————————————                                                                                                    |
| あなたの氏名のナ)                                                                                                    | ショウガクイチロウ                                                                                                    |
| 管約日付<br>生在日日                                                                                                    | 半成XX年5月20日<br>平成XX年7月7日                                                                                                    |
| 1 日一藝約欄の内容を訂正                                                                                                    | ja ja ja ja ja ja ja ja ja ja ja ja ja j                                                                                                    |
|                                                                                                    |                                                                                                    |
| <b>C</b> ─ 奨学金申込情報                                                                                                    |                                                                                                    |
| 1. 給付奨学金の希望有無<br>-                                                                                                    | 希望します。                                                                                                    |
| 2. 貫子突子金の帯塗有無<br>3. 併用貸与の優先奨学金                                                                                                    |                                                                                                    |
| 4. (1)第一種奨学金の希望月額                                                                                                    | 最高月額                                                                                                    |
| (2)弗一種奨学金の希望返還方式<br>5.(1)第二種奨学金の希望月額                                                                                                    |                                                                                                    |
| 6. (1)入学時特別増額貸与奨学金を希望しますか                                                                                                    | 希望します                                                                                                    |
| <ul> <li>(2)人字時特別増額貸与奨字金の希望金額</li> <li>7.(1)利率の貸定方法</li> </ul>                                                                                                    |                                                                                                    |
| C-奨学全由iλ情報の                                                                                                    |                                                                                                    |
|                                                                                                    | 内容を訂正する                                                                                                    |
|                                                                                                    | 内容を訂正する                                                                                                    |
| □ あなたの個人情報<br>■ 横型                                                                                                    | 四谷を訂止する                                                                                                    |
| <b>レーあなたの個人情報</b><br>2. 性別<br>4. 住所                                                                                                    | 四谷を訂正する                                                                                                    |
| <ul> <li> <i>D</i>−あなたの個人情報         <ul> <li></li></ul></li></ul>                                                                                                    | 内容を訂正する<br>男                                                                                                    |
| <b>D-あなたの個人情報</b><br>2. 性別<br>4. 住所<br>〒162-8412<br>東京都 新宿区 市名<br>10番7号                                                                                                    | 四留を訂正する<br>男<br>谷本村町                                                                                                    |
| D-あなたの個人情報       2. 性別       4. 住所       〒182-8412       東京都新宿区市街       10番7号                                                                                                    | 内容を訂正する<br>男<br>今本村町<br>03-0000-0000<br>03-0000-0000                                                                                                    |
| Dーあなたの個人情報       2. 性別       4. 住所       〒162-8412       東京都新宿区市谷       10番7号       5. 電話番号       携帯電話番号 <b>F</b> -あなたの在学情報                                                                                                    | 内容を訂正する                                                                                                    |
| Dーあなたの個人情報       2. 性別       4. 住所       〒162-8412       東京都新宿区市街       10番7号       5. 電話番号       携帯電話番号       E-あなたの在学情報       1. (1)学校名                                                                                                    | 内容を訂正する<br>男<br>公本村町<br>03-0000-0000<br>090-0000<br>学生支援高等学校<br>今年史初                                                                                                    |
| Dーあなたの個人情報       2. 性別       4. 住所       〒162-8412       東京都新宿区市街       10番7号       5. 電話番号       携帯電話番号 <b>E</b> -あなたの在学情報       1. (1)学校名       (2)全・定・通課程       (3)学科名                                                                                                    | 内容を訂正する<br>男<br>公本村町<br>03-0000-0000<br>090-0000<br>学生支援高等学校<br>全日制<br>普通                                                                                                   |
| D-あなたの個人情報       2. 性別       4. 住所       東京都 新宿区 市街       10番7号       5. 電話番号       携帯電話番号 <b>E-あなたの在学情報</b> 1. (1)学校名       (2)全・定・通課程       (3)学科名       (4)学年・組                                                                                                    | 内容を訂正する<br>男<br>公本村町<br>03-0000-0000<br>090-0000<br>学生支援高等学校<br>全日制<br>普通<br>3学年1組                                                                                          |
| Dーあなたの個人情報       2. 性別       4. 住所       東京都 新宿区 市街       10番7号       5. 電話番号       携帯電話番号       「10番7号       5. 電話番号       (1)学校名       (2)全・定・通課程       (3)学科名       (4)学年・組       (5)出席番号       (6)立席番号                                                                                                    | 内容を訂正する<br>男<br>公本村町<br>03-0000-0000<br>090-0000<br>900-0000<br>学生支援高等学校<br>全日制<br>普通<br>3学年1組<br>12<br>2023(年3月                                                            |
| D-あなたの個人情報         2. 性別         4. 住所         〒162-8412         東京都 新宿区 市街         5. 電話番号         携帯電話番号         E-あなたの在学情報         1. (1)学校名         (2)全・定・通課程         (3)学科名         (4)学年・組         (5)出席番号         (6)卒業予定・卒業年月         F-あなたの履歴情報                                                                                                    | 内容を訂正する<br>男<br>公本村町<br>03-0000-0000<br>090-0000-0000<br>学生支援高等学校<br>全日制<br>普通<br>3学年1組<br>12<br>20XX年3月                                                                    |
| Dーあなたの個人情報       2. 性別       4. 住所       〒162-8412       東京都新宿区市街       10番7号       5. 電話番号       携帯電話番号 <b>Eーあなたの在学情報</b> 1. (1)学校名       (2)全・定・通課程       (3)学科名       (4)学年*組       (5)出席番号       (6)卒業予定・卒業年月 <b>Fーあなたの履歴情報</b> 以前の奨学生番号                                                                                                    | 四容を訂正する<br>男<br>公本村町<br>03-0000-0000<br>090-0000-0000<br>学生支援高等学校<br>全日制<br>普通<br>3学年1組<br>12<br>20XX年3月                                                                    |
| Dーあなたの個人情報       2. 性別       4. 住所       〒162-8412       東京都新宿区市街       10番7号       5. 電話番号       携帯電話番号       「日本七学情報       1. (1)学校名       (2)全・定・通課程       (3)学科名       (4)学年・組       (5)出席番号       (6) 卒業予定・卒業年月       「一あなたの履歴情報       以前の奨学生番号                                                                                                    | 内容を訂正する<br>男<br>公本村町<br>03-0000-0000<br>090-0000-0000<br>学生支援高等学校<br>全日制<br>普通<br>3学年1組<br>12<br>20XX年3月                                                                    |
| D-あなたの個人情報       2. 性別       4. 住所       東京都新宿区市街       10番7号       5. 電話番号       携帯電話番号 <b>E-あなたの在学情報</b> 1. (1)学校名       (2)全で・通課程       (3)学科名       (4)学年・組       (5)出席番号       (6)卒業予定・卒業年月 <b>F-あなたの履歴情報</b> 以前の奨学生番号       ①                                                                                                    | 内容を訂正する<br>男<br>公本村町<br>03-0000-0000<br>090-0000-0000<br>学生支援高等学校<br>全日制<br>普通<br>3学年1組<br>12<br>20XX年3月                                                                    |
| D-あなたの個人情報       2. 性別       4. 住所       東京都新宿区市街       10番7号       5. 電話番号       携帯電話番号       「一あなたの在学情報       1. (1)学校名       (2)全・定・通課程       (3)学科名       (4)学年・組       (5)出席番号       (6)卒業予定・卒業年月       F-あなたの履歴情報       以前の奨学生番号       ①       D~Fの情報項目を訂正す                                                                                                    | 内容を訂正する<br>男<br>公本村町<br>03-0000-0000<br>090-0000<br>学生支援高等学校<br>全日制<br>普通<br>3学年1組<br>12<br>20XX年3月                                                                         |
| D-あなたの個人情報       2. 性別       4. 住所       〒162-8412       東京都新宿区市街       10番7号       5. 電話番号       携帯電話番号       「日本日子号       5. 電話番号       携帯電話番号       「日本日子号       6. 電話番号       「日本日子号       (3)学科名       (4)学年・組       (5)出席番号       (6)卒業子定・卒業年月       「日本日子会で業長日       「日本日子会の保証制度       1. 第一種選挙会の保証制度                                                                                                    | 内容を訂正する<br>男<br>公本村町<br>03-0000-0000<br>090-0000<br>学生支援高等学校<br>全日制<br>普通<br>3学年1組<br>12<br>20XX年3月<br>でる                                                                   |
| D-あなたの個人情報       2. 性別       4. 住所       〒162-8412       東京都新宿区市街       10番7号       5. 電話番号       携帯電話番号       E-あなたの在学情報       1. (1)学校名       (3)学科名       (4)学年・組       (5)出席番号       (6)卒業予定・卒業年月       F-あなたの履歴情報       以前の奨学生番号       ①       D-Fの情報項目を訂正す       3       (1) 四-Fの情報項目を訂正す       (1) 四-Fの情報項目を訂正す       (2) 第二種奨学金の保証制度       (1) 日本                                                                                                    | 内容を訂正する<br>男<br>ふ本村町<br>03-0000-0000<br>090-0000<br>990-0000<br>学生支援高等学校<br>全日制<br>普通<br>3学年1組<br>12<br>20XX年3月<br>3<br>7<br>3<br>満<br>構製保証に加入します<br>連帯保証人・保証人を選任します<br>正する |
| Dーあなたの個人情報       2. 性別       4. 住所       〒162-8412       東京都新宿区市街       10番7号       5. 電話番号       携帯電話番号       「日本日子号       5. 電話番号       「「日本日子号       5. 電話番号       「「日本日子号       5. 電話番号       「日本日子号       5. 電話番号       「日本日子号       (2) 全・定・通課程       (3) 学科名       (4) 学年・組       (5) 出席番号       (6) 卒業予定・卒業年月       Fーあなたの履歴情報       以前の奨学生番号       ①       DーFの情報項目を訂正3       Gー保証制度       2. 第二種奨学金の保証制度       ①       「日本提奨学金の保証制度       ①       「日本提奨学金の保証制度 | 内容を訂正する<br>男<br>③-0000-0000<br>③3-0000-0000<br>③3-0000-0000<br>③3-0000-0000<br>学生支援高等学校<br>全日制<br>普通<br>③学年1組<br>12<br>20XX年3月<br>                                          |
| Dーあなたの個人情報       2. 性別       4. 住所       〒162-8412       東京都新宿区市街       10番7号       5. 電話番号       携帯電話番号 <b>Eーあなたの宿在学情報</b> 1. (1)学校名       (2)全・定・通課程       (3)学科名       (4)学年・組       (5)出席番号       (6)卒業予定・卒業年月 <b>Fーあなたの履歴情報</b> 以前の奨学生番号       ① D~Fの情報項目を訂正す <b>G</b> 保証制度       2. 第二種奨学金の保証制度       ① G-保証制度の内容を訂                                                                                                    | 内容を訂正する<br>男<br>③-0000-0000<br>③-0000-0000<br>③90-0000-0000<br>学生支援高等学校<br>全日制<br>普通<br>③学年1組<br>12<br>20XX年3月<br>                                                          |

画面1-40-a

|                                                                                                    | 月半仅                                                                                                    |                                                                                                    |                                                                                                    |                                                                                                    |
|----------------------------------------------------------------------------------------------------|----------------------------------------------------------------------------------------------------|----------------------------------------------------------------------------------------------------|----------------------------------------------------------------------------------------------------|----------------------------------------------------------------------------------------------------|
| <ul> <li>(1)家族住所と同見</li> <li>(a)家族の電話番目</li> </ul>                                                                                                    | 5                                                                                                    |                                                                                                    |                                                                                                    | 家族と同居している                                                                                                    |
| <ul> <li>(2) 永族の電話金を</li> <li>注合的養養</li> </ul>                                                                                                    | 5                                                                                                    |                                                                                                    |                                                                                                    | 03-0000-0000                                                                                                    |
| 、家族の人数                                                                                                    |                                                                                                    |                                                                                                    |                                                                                                    | 5人                                                                                                    |
| . (1) (a) 主として家語                                                                                                    | 計を支えている人の続林                                                                                                    | 丙                                                                                                    |                                                                                                    |                                                                                                    |
| (b)                                                                                                    | 氏征                                                                                                    | 2                                                                                                    |                                                                                                    | 奨学太郎                                                                                                    |
|                                                                                                    | 氏行                                                                                                    | 名(カナ)                                                                                                    |                                                                                                    | ショウガクタロウ                                                                                                    |
| (c)                                                                                                    |                                                                                                    | ₹月日                                                                                                    |                                                                                                    |                                                                                                    |
| (d)                                                                                                    | 11111111111111111111111111111111111111                                                                                                    | €<br>●●●●●●●●●●●●●●●●●●●●●●●●●●●●●●●●●●●●                                                                                                    | 注答した公共な                                                                                                    | · 二、、1個八経宮                                                                                                    |
| (e)                                                                                                    | 「承                                                                                                    | にてる。<br>「コル況中古番」にて<br>「コルワ」を報                                                                                                    | 「昇して吉計額」                                                                                                    |                                                                                                    |
|                                                                                                    |                                                                                                    | 2)所得全額                                                                                                    |                                                                                                    | 80万円                                                                                                    |
| (f)                                                                                                    | 住日                                                                                                    | 呈税非課税                                                                                                    | •                                                                                                    | (\$0)                                                                                                    |
| (g)                                                                                                    | 生活                                                                                                    | 舌保護                                                                                                    |                                                                                                    | いいえ                                                                                                    |
| (2)(a)その他に家                                                                                                    | 計を支えている人の続                                                                                                    | 柄                                                                                                    |                                                                                                    | 日<br>日<br>日                                                                                                    |
| (ь)                                                                                                    | 氏                                                                                                    | 名                                                                                                    |                                                                                                    | 授学花子                                                                                                    |
| ()                                                                                                    |                                                                                                    | 名(カナ)                                                                                                    |                                                                                                    |                                                                                                    |
| (d)                                                                                                    | 土                                                                                                    | 平月口                                                                                                    |                                                                                                    |                                                                                                    |
| (e)                                                                                                    |                                                                                                    | 家計状況申告書」にて                                                                                                    | 計算した合計額                                                                                                    |                                                                                                    |
| <u>, -</u>                                                                                                    |                                                                                                    | 1) 収入金額                                                                                                    |                                                                                                    |                                                                                                    |
|                                                                                                    |                                                                                                    | 2)所得金額                                                                                                    |                                                                                                    | 15万円                                                                                                    |
| (f)                                                                                                    | 住                                                                                                    | 民税非課税                                                                                                    |                                                                                                    | (สบา                                                                                                    |
| (g)<br>태소 · 미상 · · · · · ·                                                                                                    | 本本への +rmph                                                                                                    | 沽保護                                                                                                    |                                                                                                    | いいえ アン・ナン・                                                                                                    |
| <ul> <li>・・・・・・・・・・・・・・・・・・・・・・・・・・・・・・・・・・・・</li></ul>                                                                                                    | 月貝玉の一括帽与<br>冬の資産額が? 000下                                                                                                    | 田以下                                                                                                    |                                                                                                    | 20000                                                                                                    |
| (家計支持者が一)                                                                                                    | 900頁座額/12,000/2                                                                                                    |                                                                                                    |                                                                                                    | (まい)                                                                                                    |
| (1)家族のうち学校                                                                                                    | えに在学している人(あた                                                                                                    | にを含む)と小学校                                                                                                    | 入学前の弟妹の                                                                                                    | 人数 2人                                                                                                    |
| (2)あなた以外の学                                                                                                    | 弁校に在学している人お                                                                                                    | らよび小学校入学前の                                                                                                    | )弟妹                                                                                                    |                                                                                                    |
|                                                                                                    | - 続枘 - 氏名<br>- 深受な奴                                                                                                    | しい しょう こう しんしょう ひんしょう しんしょう しょう こうしん しょう こうしょう しょう こうしょう しょう しょう しょう しょう しょう しょう しょう しょう ひょう ひょう ひょう ひょう ひょう ひょう ひょう ひょう ひょう ひ                               | 在字している字                                                                                                    |                                                                                                    |
|                                                                                                    | n <del>xi</del> an                                                                                                    |                                                                                                    | <del>1</del> 4X                                                                                                    |                                                                                                    |
|                                                                                                    |                                                                                                    |                                                                                                    |                                                                                                    |                                                                                                    |
|                                                                                                    |                                                                                                    |                                                                                                    |                                                                                                    |                                                                                                    |
|                                                                                                    |                                                                                                    |                                                                                                    |                                                                                                    |                                                                                                    |
| その他の実施(「実                                                                                                    | │<br>計去時老∎部学老∎小学                                                                                                    | はない学前の弟妹小                                                                                                    | 林の安佐)                                                                                                    |                                                                                                    |
| ・ての他の家族に家                                                                                                    | 前又付有"机子有"小子                                                                                                    | 「「大子町の知知」」と                                                                                                    | 2107家族)<br>氏名                                                                                                    |                                                                                                    |
|                                                                                                    | 祖父                                                                                                    | - 奨学幸次                                                                                                    |                                                                                                    | 71歳                                                                                                    |
|                                                                                                    |                                                                                                    |                                                                                                    |                                                                                                    |                                                                                                    |
|                                                                                                    |                                                                                                    |                                                                                                    |                                                                                                    |                                                                                                    |
|                                                                                                    |                                                                                                    |                                                                                                    |                                                                                                    |                                                                                                    |
|                                                                                                    | 1 н-                                                                                                    | あなたの家族情報の内容を                                                                                                    | 訂正する                                                                                                    | · · · · · · · · · · · · · · · · · · ·                                                                                                    |
|                                                                                                    |                                                                                                    |                                                                                                    |                                                                                                    |                                                                                                    |
|                                                                                                    |                                                                                                    |                                                                                                    |                                                                                                    |                                                                                                    |
|                                                                                                    |                                                                                                    |                                                                                                    |                                                                                                    |                                                                                                    |
| - 特記情報                                                                                                    |                                                                                                    |                                                                                                    |                                                                                                    | -                                                                                                    |
| - 特記情報<br>母子または父子世                                                                                                    |                                                                                                    |                                                                                                    | . 7                                                                                                    | いいえ                                                                                                    |
| - <b>特記情報</b><br>母子または父子世 <sup>2</sup><br>障害のある人(常に<br>およびその人数                                                                                                    | 帯<br>『就床を要する介護の必                                                                                                    | 公要な人等を含む)が                                                                                                    | いる世帯、                                                                                                    | いいえ<br>いいえ                                                                                                    |
| - 特記情報<br>母子または父子世<br>障害のある人(常に<br>およびその人数<br>主に家計を支えてい                                                                                                    | 帯<br>二就床を要する介護の必<br>いる人が単身赴任等で5                                                                                                    | ら要な人等を含む)が<br>別居している世帯、お                                                                                                    | いる世帯、                                                                                                    | いいえ                                                                                                    |
| -特記情報<br>母子または父子世<br>障害のある人(常に<br>およびその人数<br>主に家計を支えてし<br>年間の実費                                                                                                    | 帯<br>■就床を要する介護の必<br>いる人が単身赴任等で5                                                                                                    | 公要な人等を含む)が<br>別居している世帯、お                                                                                                    | いる世帯、<br>よびその                                                                                                    | いいえ<br>いいえ<br>いいえ                                                                                                    |
| -特記情報<br>母子または父子世<br>障害のある人(常に<br>およびその人数<br>主に家計を支えてし<br>年間の実費<br>6ヶ月以上にわたり<br>タの年間のませへ                                                                                                    | 帯<br>「就床を要する介護の必<br>いる人が単身赴任等で5<br>療養中の人または療養                                                                                                    | 公要な人等を含む)が<br>別居している世帯、お<br>逐を必要とする人がい                                                                                                    | いる世帯、<br>よびその<br>る世帯、および                                                                                                    | しいえ<br>しいえ<br>しいえ<br>しいえ<br>しいえ                                                                                                    |
| -特記情報<br>母子または父子世<br>障害のある人(常に<br>およびその人数<br>主に家計を支えてい<br>年間の実費<br>6ヶ月以上にわたり<br>この1年間に 少3%                                                                                                    | 帯<br>二就床を要する介護の必<br>いる人が単身赴任等で5<br>「療養中の人または療養<br>頃<br>・風水宝またけ姿難等/                                                                                                    | 公要な人等を含む)が<br>別居している世帯、ま<br>膝を必要とする人がい<br>の被害を受けた世帯                                                                                                    | いる世帯、<br>よびその<br>る世帯、および<br>おょびその                                                                                                    | しいえ<br>しいえ<br>しいえ<br>しいえ<br>しいえ<br>(はい(支出増額 200万円 /II7                                                                                                 |
| -特記情報<br>母子または父子世<br>障害のある人(常に<br>およびその人数<br>主に家計を支えてい<br>年間の実費<br>6ヶ月以上にわたり<br>その年間のに、火災<br>支出増額・収入減額                                                                                                    | 帯<br>二就床を要する介護の必<br>いる人が単身赴任等で5<br>猿養中の人または療養<br>鎬<br>・風水害または盗難等(<br>嶺                                                                                                    | 公要な人等を含む)が<br>別居している世帯、ま<br>を必要とする人がい<br>の被害を受けた世帯                                                                                                    | いる世帯、<br>よびその<br>る世帯、および<br>およびその                                                                                                    | いいえ<br>いいえ<br>しいえ<br>しいえ<br>(はい(支出増額 200万円/収<br>人減額 100万円)                                                                                             |
| +特記情報<br>母子または父子世<br>障害のある人(常に<br>およびその人数<br>主に家計を支えてい<br>年間の実費<br>6ヶ月以上にわたり<br>その年間の支出金<br>この1年間に、火災<br>支出増額・収入減額<br>被災状況                                                                                                    | 帯<br>- 就床を要する介護の必<br>いる人が単身赴任等で5<br>療養中の人または療養<br>額<br>- 風水害または盗難等(<br>a                                                                                                    | 公要な人等を含む)が<br>別居している世帯、ま<br>認を必要とする人がい<br>の被害を受けた世帯                                                                                                    | いる世帯、<br>よびその<br>る世帯、および<br>およびその                                                                                                    | しいえ<br>しいえ<br>しいえ<br>しいえ<br>(はい(支出増額 200万円/収<br>入減額 100万円)                                                                                             |
| +特記情報<br>母子または父子世に<br>障害のある人(常に<br>およびその人数<br>主に家計を支えてい<br>年間の実費<br>6ヶ月以上にわたり<br>その年間の支出会<br>この1年間に、火災<br>支出増額・収入減額<br>被災状況<br>家庭事情情報                                                                                                    | 帯<br>二就床を要する介護の必<br>いる人が単身赴任等で5<br>療養中の人または療養<br>額<br>・風水害または盗難等(<br>す                                                                                                    | 公要な人等を含む)が<br>別居している世帯、ま<br>認を必要とする人がい<br>の被害を受けた世帯                                                                                                    | いる世帯、<br>よびその<br>る世帯、および<br>、およびその                                                                                                    | いいえ<br>いいえ<br>いいえ<br>いいえ<br>(はい(支出増額 200万円/収<br>入減額 100万円)                                                                                             |
| -特記情報<br>母子または父子世<br>障害のある人(常に<br>およびその人数<br>主に家計を支えてい<br>年間の実費<br>6ヶ月以上にわたり<br>その年間の支出金<br>この1年間の入減額<br>被災状況<br>-家庭事情情報<br>庭事情                                                                                                    | 帯<br>一就床を要する介護の必<br>いる人が単身赴任等で5<br>療養中の人または療養<br>値<br>・風水害または盗難等の<br>見                                                                                                    | 公要な人等を含む)が<br>別居している世帯、ま<br>認を必要とする人がい<br>の被害を受けた世帯                                                                                                    | いる世帯、<br>よびその<br>る世帯、および<br>およびその                                                                                                    | いいえ<br>いいえ<br>いいえ<br>いいえ<br>(はい(支出増額 200万円/収<br>入減額 100万円)                                                                                             |
| -特記情報<br>母子または父子世<br>障害のある人(常に<br>およびその人数<br>主に家計を支えてい<br>年間の実費<br>6ヶ月以上にわたり<br>その年間の支出金<br>この1年間に、火災<br>支出増額・収入減額<br>執災状況<br>-家庭事情情報<br>庭事情                                                                                                    | 帯<br>一就床を要する介護の必<br>小る人が単身赴任等で5<br>療養中の人または療養<br>通<br>・風水害または盗難等の<br>し<br>私は新聞配達をして得<br>足りない分は奨学金                                                                                                    | 3要な人等を含む)が<br>引居している世帯、ま<br>を必要とする人がい<br>の被害を受けた世帯<br>高校の学費を払ってさ<br>で補い勉学を続けま                                                                                | いる世帯、<br>よびその<br>る世帯、および<br>およびその<br>らります。大学進<br>す。                                                                                                    | いいえ<br>いいえ<br>いいえ<br>いいえ<br>(はい(支出増額 200万円/収<br>入減額 100万円)<br>学後も今のアルバイトを続け、                                                                           |
| -特記情報<br>母子または父子世<br>障害のある人(常に<br>あよびその人数<br>主に家計を支えてい<br>年間の実費<br>6ヶ月以上にたたり<br>その年間の支出金沿<br>この1年間に、火災<br>支出増額収入減額<br>被災状況<br>-家庭事情情報<br>庭事情                                                                                                    | 帯<br>一就床を要する介護の必<br>ふる人が単身赴任等で5<br>療養中の人または療養<br>通<br>・風水害または盗難等の<br>し<br>私は新聞配達をしてみ<br>足りない分は奨学金                                                                                                    | 公要な人等を含む)が<br>引居している世帯、ま<br>を必要とする人がい<br>の被害を受けた世帯<br>高校の学費を払ってる<br>で補い勉学を続けま<br>審鞭項目を訂正する                                                                   | いる世帯、<br>よびその<br>る世帯、および<br>およびその<br>らります。大学進<br>す。                                                                                                    | いいえ<br>いいえ<br>いいえ<br>にいえ<br>(はい(支出増額 200万円/収<br>入減額 100万円)<br>学後も今のアルバイトを続け、                                                                           |
| -特記情報<br>母子または父子世<br>障害のある人(常に<br>およびその人数<br>主に家計を支えてい<br>年間の実費<br>6ヶ月以上にわたり<br>その年間の支出場<br>この1年間に、火災<br>支出増額・収入減額<br>被災状況<br>ー <b>家庭事情情報</b><br>庭事情                                                                                                    | 帯<br>二就床を要する介護の必<br>いる人が単身赴任等で5<br>「療養中の人または落積<br>値<br>私は新聞配達をして行<br>足りない分は奨学金<br>① <u>1~Joo</u>                                                                                                    | 公要な人等を含む)が<br>別居している世帯、ま<br>を必要とする人がい<br>の被害を受けた世帯<br>高校の学費を払ってさ<br>で補い勉学を続けま<br>「離映項目を訂正する                                                                  | いる世帯、<br>よびその<br>る世帯、および<br>およびその<br>らります。大学進<br>す。                                                                                                    | いいえ<br>いいえ<br>いいえ<br>(はい(支出増額 200万円/収<br>入減額 100万円)<br>学後も今のアルバイトを続け、                                                                                  |
| -特記情報<br>母子または父子世<br>障害のある人(常に<br>あよびその人数<br>主に家計を支えてい<br>年間の実費<br>6ヶ月以上にわため<br>この1年間に、火災<br>支出増額・収入減額<br>被災状況<br>-家庭事情情報<br>庭事情                                                                                                    | 帯<br>二就床を要する介護の必<br>いる人が単身赴任等でう<br>「療養中の人または療養<br>値<br>・風水害または盗難等の<br>値<br>私は新聞配達をして得<br>足りない分は奨学金<br><u>1~</u> 」の                                                                                                    | 公要な人等を含む)が<br>別居している世帯、ま<br>を必要とする人がい<br>の被害を受けた世帯<br>高校の学費を払って?<br>で補い勉学を続けま<br>情報項目を訂正する                                                                   | いる世帯、<br>よびその<br>る世帯、および<br>およびその<br>らります。大学進<br>す。                                                                                                    | いいえ<br>いいえ<br>いいえ<br>(いいえ<br>(はい(支出増額 200万円/収<br>入減額 100万円)<br>学後も今のアルバイトを続け、                                                                          |
| -特記情報<br>母子または父子世<br>障害のある人(常に<br>あよびその人数<br>主に家計を支えてし<br>年間の実費<br>6ヶ月以上にわたり<br>その年間の支出金<br>この1年間に、火災<br>支出増額・収入減額<br>被災状況<br>-家庭事情情報<br>庭事情                                                                                                    | 帯<br>二就床を要する介護の必<br>いる人が単身赴任等で5<br>療養中の人または療養<br>値<br>私は新聞配達をしてる<br>足りない分は奨学金<br>① 1~0の<br><b>空情報</b>                                                                                                    | ら要な人等を含む)が<br>別居している世帯、ま<br>を必要とする人がい<br>の被害を受けた世帯<br>高校の学費を払って?<br>で補い勉学を続けま<br>審報項目を訂正する                                                                   | いる世帯、<br>よびその<br>る世帯、および<br>およびその<br>らります。大学進<br>す。                                                                                                    | いいえ<br>いいえ<br>いいえ<br>(いいえ<br>(はい(支出増額 200万円/収<br>入減額 100万円)<br>学後も今のアルバイトを続け、                                                                          |
| -特記情報<br>母子または父子世<br>障害のある人(常に<br>およびその人数<br>主に家計を支えてい<br>年間の実費<br>6ヶ月以上にわたり<br>その年間の支出金額<br>この1年間に、火災<br>支出増額・収入減額<br>被災状況<br>-家庭事情情報<br>庭事情                                                                                                    | 帯<br>二就床を要する介護の必<br>いる人が単身赴任等で5<br>「療養中の人または療養<br>額<br>・・風水害または盗難等の<br>れて新聞配達をして得<br>足りない分は奨学金<br>①                                                                                                    | 公要な人等を含む)が<br>別居している世帯、ま<br>を必要とする人がい<br>の被害を受けた世帯<br>高校の学費を払って2<br>で補い勉学を続けま<br>薄糠項目を訂正する                                                                   | いる世帯、<br>よびその<br>る世帯、および<br>およびその<br>らります。大学進<br>す。<br>三三                                                                                                    | いいえ<br>いいえ<br>いいえ<br>にいえ<br>(はい(支出増額 200万円/収<br>入減額 100万円)<br>学後も今のアルバイトを続け、                                                                           |
| -特記情報<br>母子または父子世<br>障害のある人(常に<br>およびその人数<br>主に家計を支えてい<br>年間の実費<br>6ヶ月以上にわたり<br>その年間の支出金<br>この1年間に、火災<br>支出増額・収入減額<br>被災状況<br>-家庭事情情報<br>遊事情                                                                                                    | 帯<br>二就床を要する介護の必<br>いる人が単身赴任等で5<br>「療養中の人または療養<br>額<br>・風水害または盗難等0<br>配<br>私は新聞配達をして話<br>足りない分は奨学金<br>①<br>1~3000<br><b>空情報</b><br>名                                                                                                    | 公要な人等を含む)が<br>引居している世帯、ま<br>を必要とする人がい<br>の被害を受けた世帯<br>高校の学 <b>費</b> を払ってる<br>で補い勉学を続けま<br>藩報項目を訂正する                                                          | いる世帯、<br>よびその<br>る世帯、および<br>およびその<br>らります。大学進<br>す。<br>三<br>飯飯                                                                                                    | いいえ<br>いいえ<br>いいえ<br>にいえ<br>(はい(支出増額 200万円/収<br>入減額 100万円)<br>学後も今のアルバイトを続け、<br>井住友銀行(0009)<br>田橋支店(888)                                               |
| -特記情報<br>- 母子または父子世:<br>障害のある人(常に<br>およびその人数<br>- 主に家計を支えてい<br>年間の実費<br>- 6ヶ月以上にたりしたり<br>その年間の支出金譜<br>- この1年間に、久災<br>支出増額・収入減額<br>- 数定期情情報<br>- 変定事情<br>- 奨学金振込口以<br>- 振込先の金融機関<br>- 支店名<br>- 口座を考                                                                            | 帯<br>二就床を要する介護の必<br>いる人が単身赴任等で5<br>「療養中の人または療養<br>値<br>・風水害または盗難等6<br>配<br>私は新聞配達をして得<br>足りない分は奨学金<br>①   1~3001<br><b>空情報</b><br>名                                                                                                    | 公要な人等を含む)が<br>引居している世帯、ま<br>を必要とする人がい<br>の被害を受けた世帯<br>高校の学費を払ってる<br>で補い勉学を続けま<br>「離項目を訂正する                                                                   | いる世帯、<br>よびその<br>る世帯、および<br>あよびその<br>らります。大学進<br>す。<br>[123<br>[123]<br>[123]                                                                                                    | いいえ<br>いいえ<br>いいえ<br>いいえ<br>にいえ<br>(はい(支出増額 200万円/収<br>入減額 100万円)<br>学後も今のアルバイトを続け、<br>単住友銀行(0009)<br>田橋支店(888)<br>14567                               |
| -特記情報<br>母子または父子世:<br>障害のある人(常に<br>およびその人数<br>主に家計を支えてい<br>年間の実費<br>6ヶ月以上にたわたり<br>その年間の支出金計<br>この1年間に、火災<br>支出増額・収入減額<br>被災状況<br>-家庭事情情報<br>海事情<br>(一奨学金振込口)<br>振込先の金融機関<br>支店名<br>回座番号<br>回座番号                                                                               | 帯<br>二就床を要する介護の必<br>いる人が単身赴任等でう<br>「療養中の人または療養<br>値<br>私は新聞配達をして<br>足りない分は奨学金<br>①                                                                                                    | 公要な人等を含む)が<br>引居している世帯、ま<br>を必要とする人がい<br>の被害を受けた世帯<br>高校の学費を払ってる<br>で補い勉学を続けま<br>審瞭項目を訂正する                                                                   | いる世帯、<br>よびその<br>る世帯、および<br>あよびその<br>らります。大学進<br>す。<br>[122<br>ショ                                                                                                    | しいえ<br>しいえ<br>しいえ<br>しいえ<br>(はい支出増額 200万円/収<br>入減額 100万円)<br>学後も今のアルバイトを続け、<br>学後も今のアルバイトを続け、<br>日橋支店(888)<br>04567<br>ロブガクイチロウ                        |
| - 特記情報<br>- 母子または父子世:<br>「障害のある人(常に<br>およびその人数<br>: 主に家計を支えてい<br>年間の実費<br>: 6ヶ月以上にたたり<br>その年間の支出釜?<br>: この1年間に、火災<br>支出増額・収入減額<br>被災状況<br>- 家庭事情情報<br>: 庭事情<br>: 一葉学金振込口<br>: 振込先の金融機関<br>: 一座番号<br>: □座番号                                                                    | 帯<br>二就床を要する介護の必<br>いる人が単身赴任等でう<br>「療養中の人または落葉<br>領<br>私は新聞配達をして得<br>足りない分は奨学金<br>① 「~Joon<br>空情報<br>名<br>入<br>① 下一3                                                                                                    | 公要な人等を含む)が<br>引居している世帯、ま<br>逐必要とする人がい<br>の被害を受けた世帯<br>高校の学費を払って2<br>で補い勉学を続けま<br>清報項目を訂正する<br>奥学金振込口座情報を訂                                                    | いる世帯、<br>よびその<br>る世帯、および<br>あよびその<br>らります。大学進<br>す。<br>[三]<br>[120<br>[120<br>[120<br>[120]<br>[120]<br>[1 | しいえ<br>しいえ<br>しいえ<br>しいえ<br>(はい支出増額 200万円/収<br>入減額 100万円)<br>学後も今のアルバイトを続け、<br>学後も今のアルバイトを続け、<br>日積支店(888)<br>34567<br>つガクイチロウ                         |
| ・特記情報           ・母子または父子世:           障害のある人(常にあしく)           およびその人数           主に家計を支えてし<br>年間の実費           ・6ヶ月以上にわたり<br>その年間の支出会           この1年間に、火災<br>支出増額・収入減額           被災状況           ケ家庭事情           ・歳込先の金融機関           ・支店名           □座番号                          | <ul> <li>帯</li> <li>試床を要する介護の必、</li> <li>ふる人が単身赴任等でう</li> <li>療養中の人または療養</li> <li>(風水害または盗難等の)</li> <li>(風水害または盗難等の)</li> <li>(ロンボンがは奨学金)</li> <li>(ロンボンがは奨学金)</li> <li>(ロンボンがは奨学金)</li> <li>(ロンボンが)</li> <li>(ロンボンが)<!--</td--><td>公要な人等を含む)が<br/>引居している世帯、ま<br/>逐必要とする人がい<br/>の被害を受けた世帯<br/>高校の学費を払って2<br/>で補い勉学を続けま<br/>清報項目を訂正する<br/>媒学金振込口座情報を訂</td><td>いる世帯、<br/>よびその<br/>る世帯、および<br/>およびその<br/>らります。大学進<br/>す。<br/>[三]<br/>[20<br/>[120<br/>[120<br/>[120<br/>[120]<br/>[120]<br/>[120</td><td>しいえ<br/>しいえ<br/>しいえ<br/>しいえ<br/>(はい(支出増額 200万円/収<br/>入減額 100万円)<br/>学後も今のアルバイトを続け、<br/>学後も今のアルバイトを続け、<br/>日積支店(888)<br/>日積支店(888)<br/>14567<br/></td></li></ul> | 公要な人等を含む)が<br>引居している世帯、ま<br>逐必要とする人がい<br>の被害を受けた世帯<br>高校の学費を払って2<br>で補い勉学を続けま<br>清報項目を訂正する<br>媒学金振込口座情報を訂                                                    | いる世帯、<br>よびその<br>る世帯、および<br>およびその<br>らります。大学進<br>す。<br>[三]<br>[20<br>[120<br>[120<br>[120<br>[120]<br>[120]<br>[120 | しいえ<br>しいえ<br>しいえ<br>しいえ<br>(はい(支出増額 200万円/収<br>入減額 100万円)<br>学後も今のアルバイトを続け、<br>学後も今のアルバイトを続け、<br>日積支店(888)<br>日積支店(888)<br>14567<br>                  |
| <ul> <li>特記情報</li> <li>母子または父子世・</li> <li>障害のある人(常にあとくべき)</li> <li>注に家計を支えてし<br/>年間の実費</li> <li>6ヶ月以上にわたり<br/>その年間の支出金</li> <li>この1年間に、火災<br/>支出増額・収入減額</li> <li>被災状況</li> <li>ケ家庭事情情報</li> <li>渡事情</li> <li>一奨学金振込口以</li> <li>法込先の金融機関</li> <li>支店名</li> <li>□座客義</li> </ul> | <ul> <li>帯</li> <li>試床を要する介護の必、</li> <li>ふる人が単身赴任等でう</li> <li>壊養中の人または斎遺</li> <li>・風水害または盗難等の</li> <li>・風水害または盗難等の</li> <li>・風水害または盗難等の</li> <li>・風水害または盗難等の</li> <li>・風水害または盗難等の</li> <li>・風水害または盗難等の</li> <li>・風水害または盗難等の</li> <li>・風水害またには盗難等の</li> <li>・風水害またになご</li> <li>・風水害またの</li> <li>・風水害またの</li> <li>・風水害なの</li> <li>・風水害なの</li> <li>・風水害なの</li> <li>・風水害なの</li> <li>・風水害なの</li> <li>・風水害なの</li> <li>・風水害なの</li> <li>・風水害なの</li> <li>・風水害なの</li> <li>・風水害なの</li> <li>・風水害なの</li> <li>・風水害なの</li> <li>・風水害なの</li> <li>・風水害なの</li> <li>・風水害なの<td>公要な人等を含む)が<br/>引居している世帯、ま<br/>き必要とする人がい<br/>の被害を受けた世帯<br/>高校の学費を払って2<br/>で補い勉学を続けま<br/>富報項目を訂正する<br/><u> 頃</u>学金振込口座情報を訂<br/><u> 頃ければ、下の「送</u>信</td><td>いる世帯、<br/>よびその<br/>る世帯、および<br/>およびその<br/>らります。大学進<br/>す。<br/>王<br/>する</td><td>いいえ<br/>いいえ<br/>いいえ<br/>にいえ<br/>(はい(支出増額 200万円/収<br/>入減額 100万円)<br/>学後も今のアルバイトを続け、<br/>学後も今のアルバイトを続け、<br/>日積支店(888)<br/>14567<br/>ロウガクイチロウ</td></li></ul>                                                                                                    | 公要な人等を含む)が<br>引居している世帯、ま<br>き必要とする人がい<br>の被害を受けた世帯<br>高校の学費を払って2<br>で補い勉学を続けま<br>富報項目を訂正する<br><u> 頃</u> 学金振込口座情報を訂<br><u> 頃ければ、下の「送</u> 信                    | いる世帯、<br>よびその<br>る世帯、および<br>およびその<br>らります。大学進<br>す。<br>王<br>する                                                                                                    | いいえ<br>いいえ<br>いいえ<br>にいえ<br>(はい(支出増額 200万円/収<br>入減額 100万円)<br>学後も今のアルバイトを続け、<br>学後も今のアルバイトを続け、<br>日積支店(888)<br>14567<br>ロウガクイチロウ                       |
| -特記情報<br>母子または父子世<br>障害のある人(常に<br>あよびその人数<br>主に家計を支えてし<br>年間の実費<br>6ヶ月以上にわたり<br>その年間の支出金<br>この1年間に、火災<br>支出増額・収入減額<br>被災状況<br>-家庭事情情報<br>庭事情<br>-双学金振込口の<br>振込先の金融機関<br>支店名<br>口座名義                                                                                           | <ul> <li>帯</li> <li>就床を要する介護の必、</li> <li>ふる人が単身赴任等でう</li> <li>療養中の人または病毒</li> <li>・風水害または盗難等の</li> <li>・風水害または盗難等の</li> <li>・日本の</li> <li>・風水害または盗難等の</li> <li>・風水害または盗難等の</li> <li>・風水害または盗難等の</li> <li>・風水害または盗難等の</li> <li>・風水害または盗難等の</li> <li>・風水害または盗難等の</li> <li>・風水害または盗難等の</li> <li>・風水害または盗難等の</li> <li>・風水害または盗難等の</li> <li>・風水害または盗難等の</li> <li>・風水害または盗難等の</li> <li>・風水害または盗難等の</li> <li>・風水害または盗難等の</li> <li>・風水害または盗難等の</li> <li>・風水害または盗聴等の</li> <li>・風水害または盗聴等の</li> <li>・風水害または盗聴等の</li> <li>・風水害または盗聴等の</li> <li>・風水害または盗聴等の</li> <li>・風水害または盗聴等の</li> <li>・風水害または盗聴等の</li> <li< td=""><td>公要な人等を含む)が<br/>別居している世帯、ま<br/>種を必要とする人がい<br/>の被害を受けた世帯<br/>高校の学費を払ってご<br/>で補い勉学を続けま<br/>諸報項目を訂正する<br/><u>健学金振込口座情報を訂</u><br/><u> こければ、下の「送</u>信<br/>2<br/><u> 送</u>信</td><td>いる世帯、<br/>よびその<br/>る世帯、および<br/>あよびその<br/>らります。大学進<br/>す。<br/>王<br/>ジ<br/>王<br/>う<br/>の<br/>「<br/>コ<br/>に<br/>ン<br/>ン<br/>を<br/>用して</td><td>しいえ<br/>しいえ<br/>しいえ<br/>しいえ<br/>(はい支出増額 200万円/収<br/>入減額 100万円)<br/>学後も今のアルバイトを続け、<br/>学後も今のアルバイトを続け、<br/>中住友銀行(0009)<br/>田橋支店(888)<br/>14567<br/>ロウガクイチロウ</td></li<></ul>                                                                                                    | 公要な人等を含む)が<br>別居している世帯、ま<br>種を必要とする人がい<br>の被害を受けた世帯<br>高校の学費を払ってご<br>で補い勉学を続けま<br>諸報項目を訂正する<br><u>健学金振込口座情報を訂</u><br><u> こければ、下の「送</u> 信<br>2<br><u> 送</u> 信 | いる世帯、<br>よびその<br>る世帯、および<br>あよびその<br>らります。大学進<br>す。<br>王<br>ジ<br>王<br>う<br>の<br>「<br>コ<br>に<br>ン<br>ン<br>を<br>用して                                                                                                    | しいえ<br>しいえ<br>しいえ<br>しいえ<br>(はい支出増額 200万円/収<br>入減額 100万円)<br>学後も今のアルバイトを続け、<br>学後も今のアルバイトを続け、<br>中住友銀行(0009)<br>田橋支店(888)<br>14567<br>ロウガクイチロウ         |
| <ul> <li>特記情報</li> <li>母子または父子世に障害のある人気</li> <li>主に家計を支えてし</li> <li>年間の実費</li> <li>6ヶ月以上にわたり</li> <li>その年間の支出会議</li> <li>この1年間・収入減額<br/>被災状況</li> <li>家庭事情情報</li> <li>夏学金振込口り<br/>振込先の金融機関</li> <li>支店名</li> <li>□座名義</li> </ul>                                              | 帯<br>= 就床を要する介護の必<br>小る人が単身赴任等でう<br>「療養中の人または療費<br>値<br>私は新聞配達をしてき<br>足りない分は奨学金<br>①                                                                                                    | 公要な人等を含む)が<br>別居している世帯、ま<br>該を必要とする人がい<br>の被害を受けた世帯<br>高校の学費を払ってで<br>で補い勉学を続けま<br>清報項目を訂正する<br>奥学金振込口座情報を訂                                                   | いる世帯、<br>よびその<br>る世帯、および<br>およびその<br>らります。大学進<br>す。<br>Ejia<br>L22<br>レショ<br>Ejia                                                                                                    | しいえ<br>しいえ<br>しいえ<br>しいえ<br>(はい支出増額 200万円/収<br>入減額 100万円)<br>学後も今のアルバイトを続け、<br>学後も今のアルバイトを続け、<br>中住友銀行(0008)<br>田橋支店(888)<br>04567<br>つガクイチロウ<br>ください。 |

画面1-40-b

「申込情報一覧」画面は全7ページ(高等専門学校の場合は全6ページ)の申込入力項目の 内容を確認するための画面です。 申込項目の内容を訂正する場合には、①それぞれの「…訂正する」ボタンを押し、 各申込画面のページに戻り訂正してください。 確認・訂正終了後、②「送信」ボタンを押してください。

# <入力項目のエラー表示>

| F                                | 1本学生支援機構                                                                           |                                                       | Scholar Net                                        |
|----------------------------------|------------------------------------------------------------------------------------|-------------------------------------------------------|----------------------------------------------------|
| *                                | 訂正が必要な項目は以下のとお                                                                     | りです ※                                                 |                                                    |
| <b>1</b> 11                      | E項目は赤字に表示が変わってし                                                                    | います。                                                  |                                                    |
|                                  | あなたと家計支持者の資産の合言                                                                    | +額が給付奨学金の選考基準(こ                                       | おける                                                |
|                                  | 建築年額以上でのふため、お内<br>建学金申込情報を確認してください                                                 | <del>次子</del> 並の中区ができなど <b>べ。</b><br>, <sup>1</sup> 。 |                                                    |
|                                  |                                                                                    |                                                       |                                                    |
|                                  |                                                                                    |                                                       | 20XX年5月20日                                         |
|                                  | 受学金申込情報一                                                                           | <b>覧</b>                                              |                                                    |
| ₹<br>1                           | なたの入力した内容は以下の通記入内容に相違がない場合は下の                                                      | <b>りです。</b><br>「送信」ボタンを押してください。「送信」                   | ボタンを押した後で受付番号を                                     |
| 2.                               | 入力用紙に控えてください。<br>記入内容を訂正する場合には記入P                                                  | <mark>り容を訂正するボタン</mark> を押してください                      | •                                                  |
|                                  | 確認書兼同意書の提出◆                                                                        |                                                       |                                                    |
|                                  |                                                                                    | わていて中にいる                                              |                                                    |
|                                  | インフィーンパー提出者JICロ子で<br>YDXX123456                                                    |                                                       |                                                    |
| <b>5</b>                         | ー<br>誓約欄<br>たの氏名(漢字)                                                               | 将学—————————————————————————————————————               |                                                    |
| あ                                | (100)には(ステ)<br>なたの氏名(カナ)<br>約日付                                                    | ショウガク<br>平成XX年                                        | イチロウ<br>5月20日                                      |
| 至                                | 年月日                                                                                | 平成XX年<br>B-誓約欄の内容を訂正する                                | 7月7日                                               |
|                                  |                                                                                    |                                                       |                                                    |
|                                  | ー <mark>奨学金申込情報</mark><br>給付奨学金の希望有無                                               | 希望します                                                 | f                                                  |
| 2.                               | 貸与樊字金の希望有無<br>併用貸与の優先奨学金                                                           | 第一種とう第一種とう                                            | 掲_種の併用資与か第1希望です。<br>学金                             |
| 4.                               | <ul> <li>(1)第一種奨学金の希望月額</li> <li>(2)第一種奨学金の希望返還方式</li> <li>(1)第二種授学金の希望</li> </ul> |                                                       | 返還方式                                               |
| 6.                               | <ol> <li>(1)入学時特別増額貸与奨学金を希</li> <li>(2)入学時特別増額貸与奨学金の希</li> </ol>                   | ·望しますか 希望します<br>・<br>第全額 30万円                         | F                                                  |
| 7.                               | (1)利率の算定方法                                                                         | <ul> <li></li></ul>                                   | 方式                                                 |
|                                  |                                                                                    |                                                       |                                                    |
| 1                                | -あったの家族情報<br>(1)家族住所と同居                                                            |                                                       | 家族と同居している                                          |
| 2.                               | <ul> <li>(2)家族の電話番号</li> <li>社会的養護</li> </ul>                                      |                                                       | 03-0000-0000<br>しいえ                                |
| 4.                               |                                                                                    | の続柄<br>氏名                                             |                                                    |
|                                  | (c)                                                                                | (1)10<br>氏名(カナ)<br>生年月日                               | ショウガクタロウ<br>昭和DXX年3月3日                             |
|                                  | (d)<br>(e)                                                                         | 職業 「家計状況申告書」にて計算した合語                                  | 商・工業、個人経営 計額                                       |
|                                  |                                                                                    | 1)収入金額<br>2)所得金額                                      | 80万円                                               |
|                                  | (f)<br>(g)<br>(の)(-)その他に家計をすうている人                                                  |                                                       | しいえ                                                |
|                                  | (b)<br>(b)                                                                         | (0)(約)(約)<br>氏名<br>氏名(カナ)                             |                                                    |
|                                  | (c)<br>(d)                                                                         | 生年月日<br>職業                                            | 昭和200年7月17日<br>商・工業、個人経営                           |
|                                  | (e)                                                                                | 「家計状況申告書」にて計算した合<br>1)収入金額                            | 言十名頁                                               |
|                                  | (f)                                                                                | 2)所得金額<br>住民税非課税                                      | <u>15万円</u><br>はい                                  |
| 5.                               | しい<br>祖父母等からの教育資金の一括贈与<br>あなたと家計支持者の資産類がついて                                        |                                                       | 受けていない                                             |
|                                  | (家計支持者が一人の場合は1,25)                                                                 | 0万円以下)<br>、(あなたを含む)と小学校入学前の弟                          | いいえ<br>妹の人数2人                                      |
| 7.                               |                                                                                    |                                                       |                                                    |
| 7.                               |                                                                                    |                                                       | 三井住友銀行(0009)                                       |
| 0.<br>7.<br>2.                   | - 奨学金振込口座情報<br>振込先の金融機関名                                                           |                                                       |                                                    |
| 6.<br>7.<br>2.<br>3.<br>4.       | -  奨学金振込口座情報<br>振込先の金融機関名<br>支店名<br>口座番号                                           |                                                       | 飯田稿支店(888)<br>1234567<br>ちゅうざんズェーウ                 |
| 6.<br>7.<br>2.<br>3.<br>4.<br>5. | - <mark>奨学金振込口 座情報</mark><br>振込先の金融機関名<br>支店名<br>口座番号<br>口座名義人                     | ドー奨学金振込口座情報を訂正する                                      | 飲田構支店(888)<br>1234567<br>ジョウガクイチロウ                 |
| 6-<br>7-<br>2.<br>3:<br>4.<br>5. | - <b>奨学金振込口座情報</b><br>振込先の金融機関名<br>支店名<br>口座番号<br>口座番号                             | Kー奨学金振込口座情報を訂正する<br>合いたくけなした。エッドングに、ビット・マック           | 飲田褐支店(888)<br>1234567<br>ショウガクイチロウ                 |
| 6.<br>7.<br>2.<br>3.<br>4.<br>5. | - 奨学金振込口 座情報<br>振込先の金融機関名<br>支店名<br>口座番号<br>口座名義人                                  | K−奨学金振込口座情報を訂正する を打たする を対なければ、下の「送信」ボタンを相びます。         | 敷田褐支店(888)<br>1234567<br>ジョウガクイチロウ<br>]<br>してください。 |
| 6.<br>7.<br>2.<br>3.<br>4.<br>5. | - <mark>奨学金振込口座情報</mark><br>振込先の金融機関名<br>支店名<br>口座番号<br>口座名義人<br>し上の内容に相知          |                                                       | 飯田褐支店(888) 1234567 ショウガクイチロウ ]                     |

「申込情報一覧」画面の「送信」ボタンを押した際に、チェック処理を行います。 その結果、エラーメッセージが表示される場合があります。

エラー項目内容を確認のうえ、「…訂正する」ボタンを押し、申込項目を訂正してください。

画面1-41は、給付奨学金の選考基準である資産額に関する入力内容から、給付奨学金の 申込資格を満たさないと判定された場合に表示されるエラーメッセージです。 資産額に関する入力内容に誤りがない場合は、「C-奨学金申込情報の内容を訂正する」 ボタンを押し、給付奨学金の申込の希望を訂正してください。

<エラーメッセージ>

以下のエラーメッセージが表示された場合は、メッセージを参考に訂正してください。

第一種奨学金返還方式を「定額返還方式」から「所得連動返還方式」に変更したが、
 第一種奨学金の保証制度として「(1)連帯保証人・保証人を選任します。」が変更されずに
 選択されている場合に表示されます。

▼所得連動返還方式を希望する場合、保証制度は「機関保証に加入」となります。 保証制度を確認してください。

- ② 給付奨学金の申込について「希望しない」から「希望する」に変更したが、 家計支持者の住民税非課税、教育資金の一括贈与、家計支持者の資産額の合計が 入力されていない場合に表示されます。
  - ▼主として家計を支えている人の住民税非課税について入力が必要です。 家族情報を確認してください。
  - ▼その他に家計を支えている人の住民税非課税について入力が必要です。 家族情報を確認してください。
  - ▼教育資金の一括贈与について入力が必要です。 家族情報を確認してください。
  - ▼あなたと家計支持者の資産の合計額について入力が必要です。 家族情報を確認してください。

| <衬 | 郬足 | 説 | 蚏 | > |
|----|----|---|---|---|
|----|----|---|---|---|

| ② 日本学生支援機構 - 奨学金申込情報─覧 - Internet Explorer                                                                                                    | , 🗆 <mark>- X -</mark> |
|----------------------------------------------------------------------------------------------------|------------------------|
| 日本学生支援機構 Scholar Net                                                                                                    | ^                      |
|                                                                                                    |                        |
|                                                                                                    |                        |
| 樊字金甲込情報一覧                                                                                                    |                        |
| あなたの入力した内容は以下の通りです。<br>1. 記入内容に相違がは、場合は下の「送信」ボタンを押してください。「送信」ボタンを押した後で受付番号を                                                                                                    |                        |
| 2. 記入内容を訂正する場合には記入内容を訂正するボタンを押してください。                                                                                                    |                        |
| ◆確認書兼同意書の提出◆                                                                                                    |                        |
| 提出しました。                                                                                                    |                        |
| ◆「マイナンバー提出書」に印字されている申込ID◆                                                                                                    |                        |
| YDXX123456                                                                                                    |                        |
|                                                                                                    |                        |
| あなたの氏名(次子) 突子一郎 ショウガクイチロウ                                                                                                    |                        |
|                                                                                                    | -                      |
| Bー智約欄の内容を訂正する                                                                                                    | -                      |
|                                                                                                    |                        |
|                                                                                                    |                        |
| 2. 貸与奨学金の希望有無<br>第一種と第二種の併用貸与が第1希望です。                                                                                                    | -                      |
| 3. 研用貸与の優先奨字金 第一種奨字金<br>   4. (1)第一種奨学金の希望月額    最高月額                                                                                                    | -                      |
| (2)第一種奨学金の希望返還方式 所得連動返還方式                                                                                                    | -                      |
| 6. (1)入学時特別増額貸与奨学金を希望しますか 希望します                                                                                                    |                        |
| (2)入学時特別増額貸与奨学金の希望金額 30万円<br>7.(1)利率の算定方法 利率固定方式                                                                                                    | -                      |
| C一奨学金申込情報の内容を訂正する                                                                                                    | -                      |
|                                                                                                    |                        |
|                                                                                                    |                        |
| 2.1002/00/金融(m)和     二开住次或(10009)       3.     支店名   (ML構支店(888))                                                                                                    | -                      |
| 4. □座番号 1234567<br>5. □応名義人 5. □応名義人 5. □応名義人 5. □応名 5. □応名 5. □応2 5. □応2 5. □応2 5. □応2 5. □応2 5. □応2 5. □応2 5. □応2 5. □□応2 5. □ | -                      |
| ○ 日本 日本 日本 日本 日本 日本 日本 日本 日本 日本 日本 日本 日本                                                                                                    |                        |
|                                                                                                    |                        |
| 以上の内容に相違がなければ、下の「送信」ボタンを押してください。                                                                                                    |                        |
| 2位 18                                                                                                    |                        |
|                                                                                                    | ×                      |

画面1-42

「申込情報一覧」画面でエラーメッセージが表示された後、「…訂正する」ボタンを押し、 各画面から申込項目を訂正した場合、「申込情報一覧」画面の表示内容が 以下のように変わります。

| 1 | アン・ション・ション・ション・ション・ション・ション・ション・ション・ション・ショ   |
|---|---------------------------------------------|
|   | エラー項目の文字色 ・・・・・・・ 訂正された項目のみ正常処理時の色(黒字)に戻ります |
| ł | エラー項目を訂正するボタン ・・ 訂正された項目の「…訂正する」ボタンのみ       |
|   | 正常処理時の色(灰色)に戻ります                            |
|   | 「送信」ボタン ・・・・・・・・・・ 訂正の有無にかかわらず活性化します        |

確認・訂正後、「送信」ボタンを押してください。 再度チェック処理を行います。

#### 1.15 「申込情報一覧印刷と受付番号」

| 00-100-00001印刷用画面 - Internet Explorer                                                                                    |        |
|----------------------------------------------------------------------------------------------------|--------|
| 日本学生支援機構     Scholar Net       この画面はA 4 (縦)で印刷することができます。       あなたの受付番号は19999000-100-00001です。       受付番号は間合わせの際に必要となります。 | ^      |
| 印刷終了後、下のボタンを押してください                                                                                                    |        |
|                                                                                                    |        |
| ◆確認書兼同意書の提出◆                                                                                                    |        |
| ◆「マイナンバー提出書」に印字さわている由泳ID◆                                                                                                |        |
| YDXX123456                                                                                                    |        |
| 日一誓約欄                                                                                                    |        |
| あなたの氏名()実字)                                                                                                    |        |
| 誓約日付 平成XX年5月20日                                                                                                    |        |
| 生年月日 平成XX年7月7日                                                                                                    |        |
|                                                                                                    |        |
| 1. 紹利契子金の希望有無     希望しまり。            。 保ら将学会の登録有無     第一種と第二種の併用貸与が第1希                                                    |        |
| 2. 貝子哭子並 <sup>07</sup> <sup>4</sup> 単行無                                                                                  |        |
| 4.(1) 第一種奨学金の希望月額 最高月額                                                                                                   |        |
| (2) 第一種奨学金の希望返還方式 所得連動返還方式                                                                                               |        |
| <u> </u>                                                                                                    |        |
| (2)入学時特別増額貸与奨学金の希望金額         30万円           7.(1)利率の算定方法         利率固定方式                                                  |        |
| ローあたたの個人情報                                                                                                    |        |
| 2. 性別 男                                                                                                    |        |
| 4. 住所<br>〒162-8412<br>東京都 新宿区 市谷本村町<br>10番7号                                                                             |        |
| 5. 電話番号 03-0000-0000                                                                                                    |        |
| // 按市電話留方 ////////////////////////////////////                                                                           |        |
| E-あなたの在学情報       1 (1) 学校名                                                                                               |        |
| (2)全・定・通課程     全日制                                                                                                    |        |
| (3) 学科名     普通       (4) 学生・約     0学生1約                                                                                  |        |
| (4) 字中 和     5字中 和       (5) 出席番号     12                                                                                 |        |
|                                                                                                    |        |
| J−家庭事情情報                                                                                                    |        |
| 家庭事情<br>私は新聞配達をして高校の学費を払っております。大学進学後も今<br>のアルバイトを続け、足りない分は奨学金で補い勉学を続けます。                                                 |        |
| <b>K</b> -─ 奨学金振込口座情報                                                                                                    |        |
| 2.振込先の金融機関名     三井住友銀行(0009)       c     本店名                                                                             |        |
| 3.         又佔佔         國田楠又佔(000)           4.         口座番号         1234567                                              |        |
| 5. 口座名義人 ショウガクイチロウ                                                                                                    |        |
|                                                                                                    | $\sim$ |

画面1-43

| この画面はA4(縦)で印刷することができます。                     |   |
|---------------------------------------------|---|
| → あなたの受付番号は <b>19999000-100-00001</b> です。 ① |   |
| 受付番号は問合わせの際に必要となります。  ② 印                   | 刷 |
| 印刷終了後、下のボタンを押してください                         |   |
| 3 終了                                        |   |

受付番号が表示されると申込みは正常に完了しています。
 受付番号は申込者を特定するための大切な番号です。
 必ずメモしてください。

受付番号は次のように構成されています。

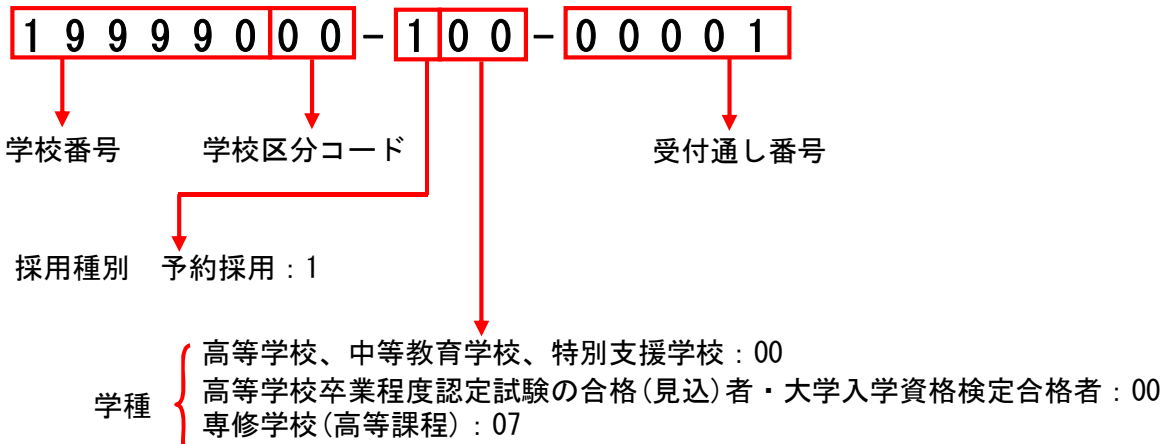

高等専門学校:01

- ②「印刷」ボタンを押すとA4用紙に縦に印刷することができます。 入力内容により、印刷用紙の枚数は2~3枚になります。
- ③ 印刷終了後、「終了」ボタンを押してください。
- (注)「終了」ボタンを押して画面が閉じた後は、この画面に戻って 「奨学金申込情報一覧」の印刷を行うことはできません。

#### 奨学金申込方法 第1章

#### 1.16 申込画面の終了

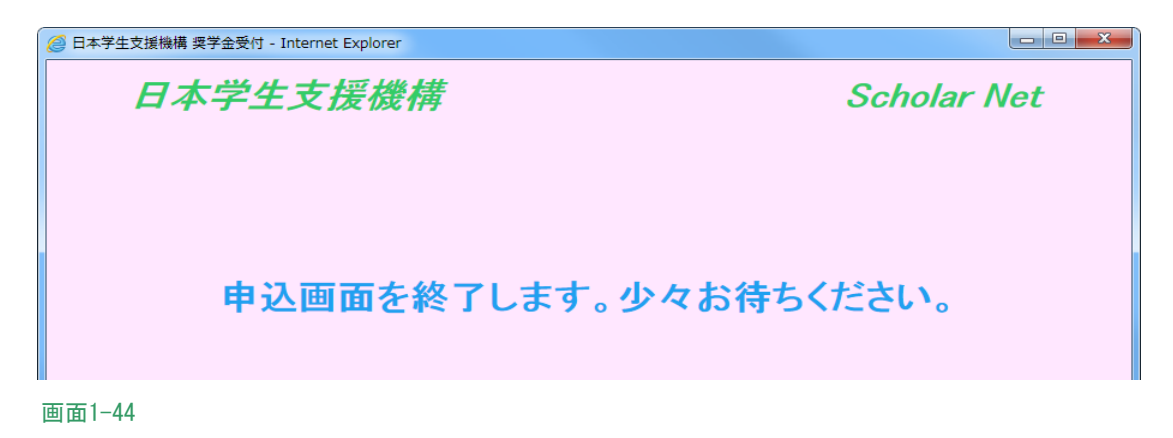

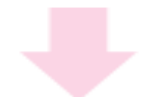

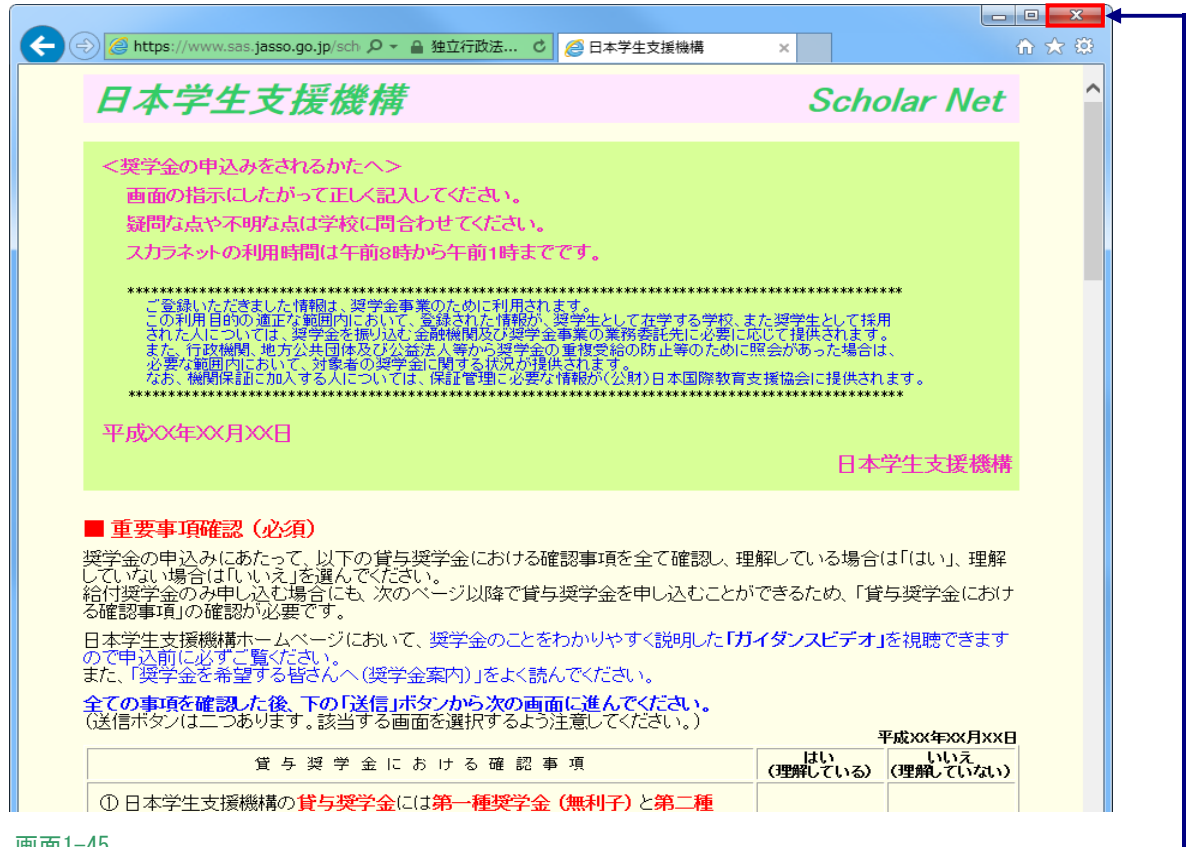

画面1-45

画面1-44のメッセージが表示され、画面1-45のトップページに戻りますので、 右上の一本一ボタンで終了してください。

画面1-44のメッセージがすぐに終了しない場合は、画面右上の 画面を閉じてください。

#### 第1章 奨学金申込方法

### 1.17 その他のメッセージ

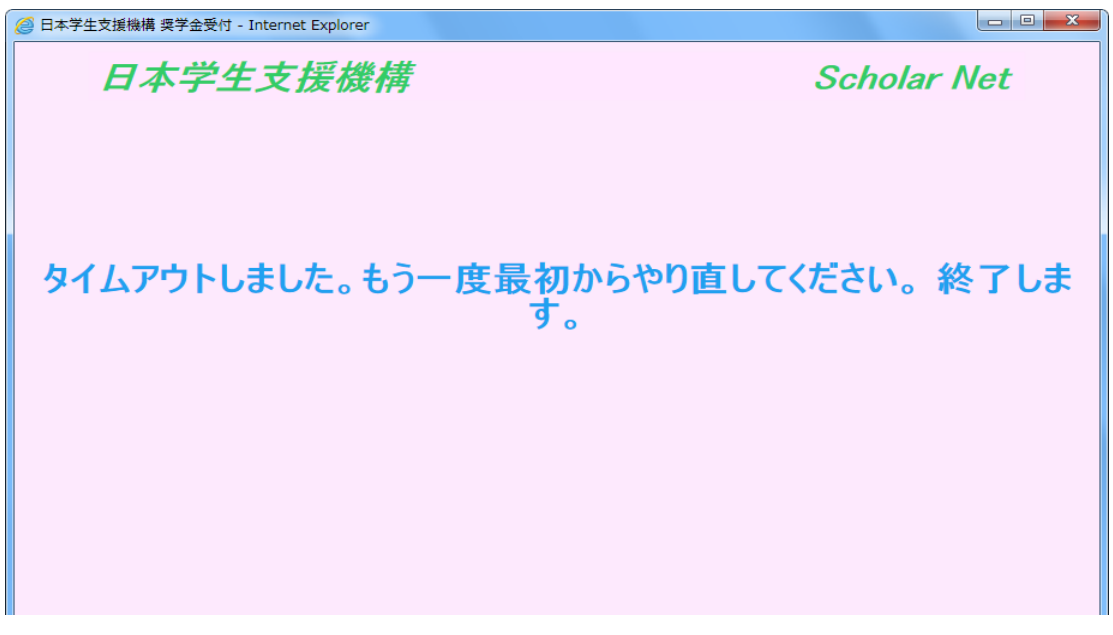

画面1-46

申込中に一つの画面で30分以上経過した場合に表示されます。

| 0 | 日本学生支援機構 奨学金受付 - Internet Explorer |   |
|---|------------------------------------|---|
|   | 日本学生支援機構                           | ^ |
|   |                                    |   |
|   |                                    |   |
|   |                                    |   |
|   | ただいまシステム処理中です。                     |   |
|   |                                    |   |
|   |                                    |   |
|   |                                    |   |
|   |                                    |   |
|   |                                    |   |
|   |                                    |   |

画面1-47

申込中にサーバが更新処理を開始した場合等に表示されます。 (注) 深夜1時以降の数時間は、データ更新処理のため申込画面は閉じられます。

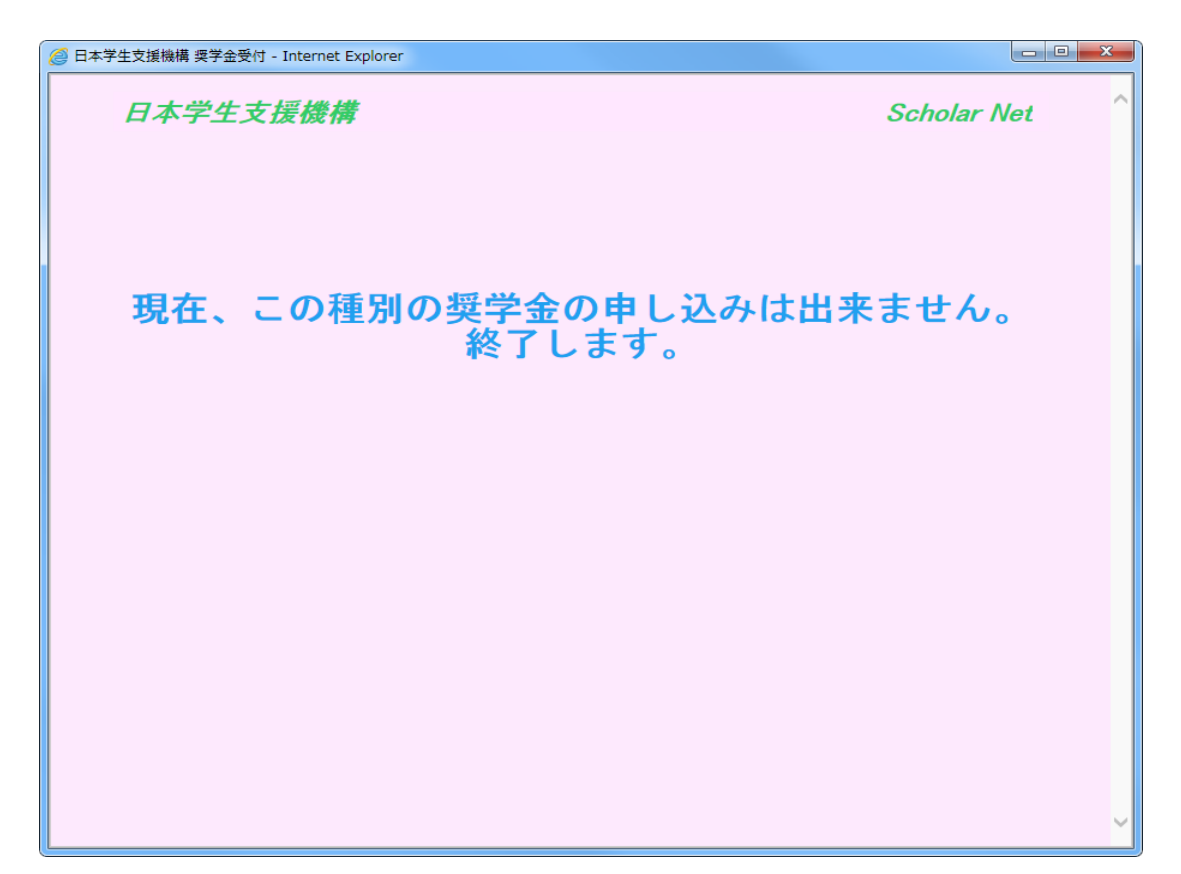

画面1-48

申込受付期間外に申込を行おうとした場合に表示されます。